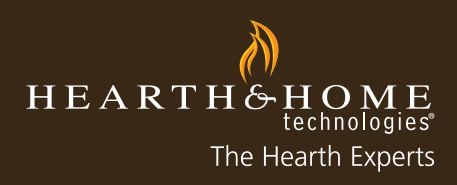

# myhht.com Claim Guide 2012

©HEARTH & HOME TECHNOLOGIES INC. • 7571, 215TH ST WEST • LAKEVILLE, MN • WWW.FIREPLACES.COM

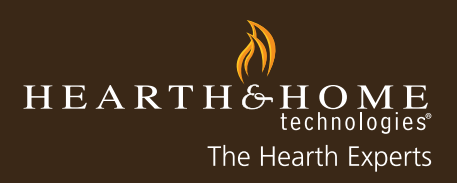

## **Table of Contents**

| How to Enter a Co-Op Claim                             | 2  |
|--------------------------------------------------------|----|
| How to Enter an Employee Purchase                      | 5  |
| How to Enter a Model Home Claim                        | 11 |
| How to Enter an Online Coupon Claim                    | 16 |
| How to Enter a Parade of Homes Claim                   | 22 |
| How to Enter a Showroom Claim                          | 29 |
| How to Enter a Warranty Claim                          | 33 |
| How to Add a Part/Accessory into Registration or Claim | 38 |

. . . . . . . .

. . . . . . . . . . . .

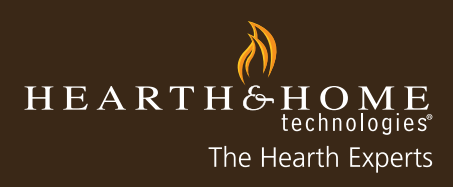

. . . . . . . . . . . . . . .

. . . . . . . . . . . . . . . . . . .

### How to Enter a Co-Op Claim

Below are step-by-step instructions for submitting a Co-Op Claim on myhht.com

1. To enter a Co-Op Claim, please ensure you have all the required documentation found on the last page of this guide. After logging into myhht.com, select "New Claim".

| Now Claim Search Clai  |                | . B C D E F G H  J K L M N O P Q R   | S T U V | W   X   Y | Z Other All | Printe |
|------------------------|----------------|--------------------------------------|---------|-----------|-------------|--------|
| HHT Reference #        | My Reference # | This Claim is for Distributor/Dealer | Туре    | Unit      | Serial #    | Sta    |
| No records to display. |                |                                      |         |           |             |        |

2. Select "Co-Op" as the claim type and then select "Next".

| / - Claim Entry   myhht.co | m × 🚺                         |                                                                                                    |                      |                  |                    |                              |                      | - 🔤 × |
|----------------------------|-------------------------------|----------------------------------------------------------------------------------------------------|----------------------|------------------|--------------------|------------------------------|----------------------|-------|
|                            | https://c.na1.visual.force.c  | om/apex/ClaimEntry                                                                                                    |                      |                  |                    |                              |                      | 12    |
| - salesforce.com - Cust    | Emailtopia Converge           | Time Card                                                                                                    |                      |                  |                    |                              |                      |       |
|                            | 7                             |                                                                                                    |                      |                  |                    | Welcome, Tim                 | Andersen   Logout    |       |
|                            | O.                            |                                                                                                    |                      |                  |                    | Claims, Wa                   | rranty Registrations |       |
|                            | my <b>hht</b> .co             | m 🔊                                                                                                    |                      |                  |                    |                              |                      |       |
|                            | brought to you by HE          | ARTHSHOME                                                                                                    | Enter K              | eywords 🕘        |                    |                              | HELP / FAQS          |       |
|                            | SALES SUPPORT                 | ORDER / PURCHASING                                                                                                    | TECH SUPPORT         |                  | SUPPORT MY TRAININ | G COMMENT / COMPLAINT        | MY PROFILE           |       |
|                            |                               |                                                                                                    |                      |                  |                    |                              |                      |       |
|                            | Claim Entry                   |                                                                                                    |                      |                  |                    |                              |                      |       |
|                            | Step 1 of 3                   |                                                                                                    | Next                 | irso at          |                    |                              |                      |       |
|                            | Claim Type                    |                                                                                                    |                      |                  |                    |                              |                      |       |
|                            | Claim Type                    | CO-OP                                                                                                    | ×                    |                  |                    |                              |                      |       |
|                            |                               | CO-OP                                                                                                    |                      | invest           |                    |                              |                      |       |
|                            |                               | Employee                                                                                                    | ofHomes              |                  |                    |                              |                      |       |
|                            |                               | Promotion                                                                                                    |                      |                  |                    |                              |                      |       |
|                            |                               | Showroom<br>Warranty                                                                                                    |                      |                  |                    |                              |                      |       |
|                            |                               |                                                                                                    |                      |                  |                    |                              |                      |       |
|                            |                               |                                                                                                    |                      |                  |                    |                              |                      |       |
|                            |                               |                                                                                                    |                      |                  |                    |                              |                      |       |
|                            |                               |                                                                                                    |                      |                  |                    |                              |                      |       |
|                            |                               |                                                                                                    |                      |                  |                    |                              |                      |       |
|                            |                               |                                                                                                    |                      |                  |                    |                              |                      |       |
|                            |                               |                                                                                                    |                      |                  |                    |                              |                      |       |
|                            |                               |                                                                                                    |                      |                  |                    |                              |                      |       |
|                            |                               |                                                                                                    |                      |                  |                    |                              |                      |       |
|                            |                               |                                                                                                    |                      |                  |                    |                              |                      |       |
|                            |                               |                                                                                                    |                      |                  |                    |                              |                      |       |
|                            |                               |                                                                                                    |                      |                  |                    |                              |                      |       |
|                            |                               |                                                                                                    |                      |                  |                    |                              |                      |       |
|                            | would be able and blance. The | and the second second sec |                      |                  |                    | Lines 104 March Dates at the |                      |       |
|                            |                               |                                                                                                    |                      |                  |                    |                              |                      |       |
|                            |                               |                                                                                                    |                      |                  |                    |                              |                      |       |
|                            |                               |                                                                                                    |                      |                  |                    |                              | Constant 22 Aug      |       |
|                            | 🗸 🖉 🔛 🔛 🖂 🖂 Dresse            | need not becever 🔰 💿 e                                                                                                    | laim entry   myhht.c | and co-op [comp. | Strongy            |                              | Desktop Co           |       |

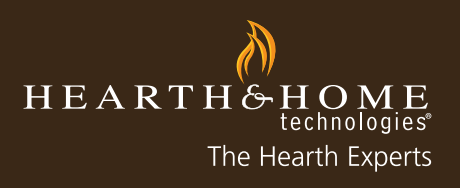

3. Select the appropriate claim type. For this claim type, we will use "Co-Op 2011" and select "Continue".

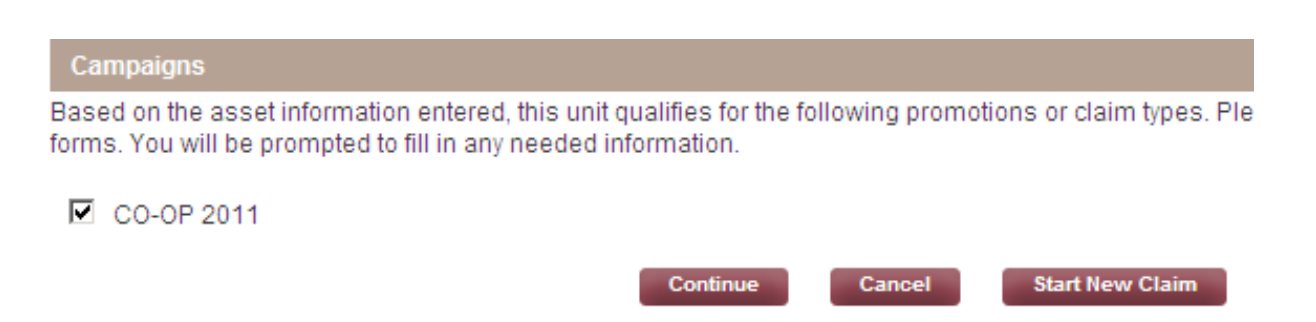

4. Enter information in the required columns denoted with a red stripe. "HHT Adjustment Applies To" the location that will receive the credit from HHT. The reference # field is optional and is for the dealer or distributor to call the claim something other than the assigned claim # for their own records [example: Reference #: Blimp Decal, Reference #: Main Street Billboard]. Once complete, select "Next".

| CO-OP - CO-O                            | P 2011             |      |         |                    |           |          |
|-----------------------------------------|--------------------|------|---------|--------------------|-----------|----------|
| Step 2 of 3                             | Previous           | Next | Cancel  | Help               |           |          |
| Claim Info                              |                    |      |         |                    |           |          |
| This Claim is for<br>Distributor/Dealer | MyHHT Test Account |      | HHT Adj | ustment Applies To |           | <b>Q</b> |
| My Reference #                          |                    |      | Submitt | ed Date            | 9/16/2011 |          |
|                                         |                    |      |         |                    |           |          |
|                                         | Previous           | Next | Cancel  | Help               |           |          |

- 5. Enter information in the required fields denoted with a red stripe.
  - Date(s) Published or Aired: calendar dates during which the event ran [ex: Commercial ran from 4/14/2012 -6/1/2012]
  - Name of Event: name of event according to your invoice [ex: Superbowl Commercial or Spring Flame Sale]
  - Type of Event: select from dropdown menu
  - Net Invoice: total invoice amount
  - % of Space Devoted to HHT Brand: percentage of promotion that showed/included HHT brand (ex: magazine ad has 30% HHT brands, 20% hearth competitor brand and 50% swimming pools = 30% space devoted to HHT brand)
  - HHT cost and claim amount with automatically calculate

| Step 3 of 3                                 | Previous Sub                                                                                                    | mit Cancel  | Help                            |          |              |
|---------------------------------------------|----------------------------------------------------------------------------------------------------|-------------|---------------------------------|----------|--------------|
| Date(s) Published Name of Event<br>or Aired | Type of Event                                                                                                    | Net Invoice | % Space Devoted<br>to HHT Brand | HHT Cost | Claim Amount |
|                                             | None                                                                                                    |             |                                 | 0        | 0 Remove     |
| Add                                         | None<br>Apparel<br>Direct Mail<br>Directory Advertising<br>Home Shows<br>Internet Advertising<br>Online - PPC Search Advertising<br>Outdoor Advertising<br>Point of Sale<br>Print Advertising - Magazine<br>Print Advertising - Newspaper<br>Radio<br>Search Engine Optimization<br>Television<br>Training<br>Vehicle Signage |             |                                 |          | \$0          |

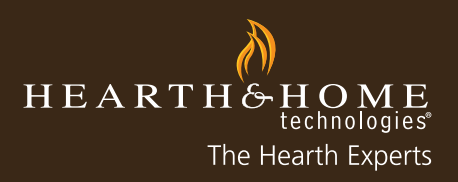

6. Upload any required documents such as invoices, photos, notarized scripts, etc. Select "Browse," locate the file within your computer, select appropriate file and select "Open". When finished select "Submit".

- Repeat step 6 to upload multiple documents [maximum file size for each upload is 5MG]
- Note: you may also fax or email your documents with the claim # to 866.700.9924 or HHTclaims@hearthnhome. com. You will receive a claim # after you fully complete this online claim form.

The maximum allowed size for each attachment is 5 MB

Note: If you click a button other than Submit after selecting attachments, those selections will be lost.

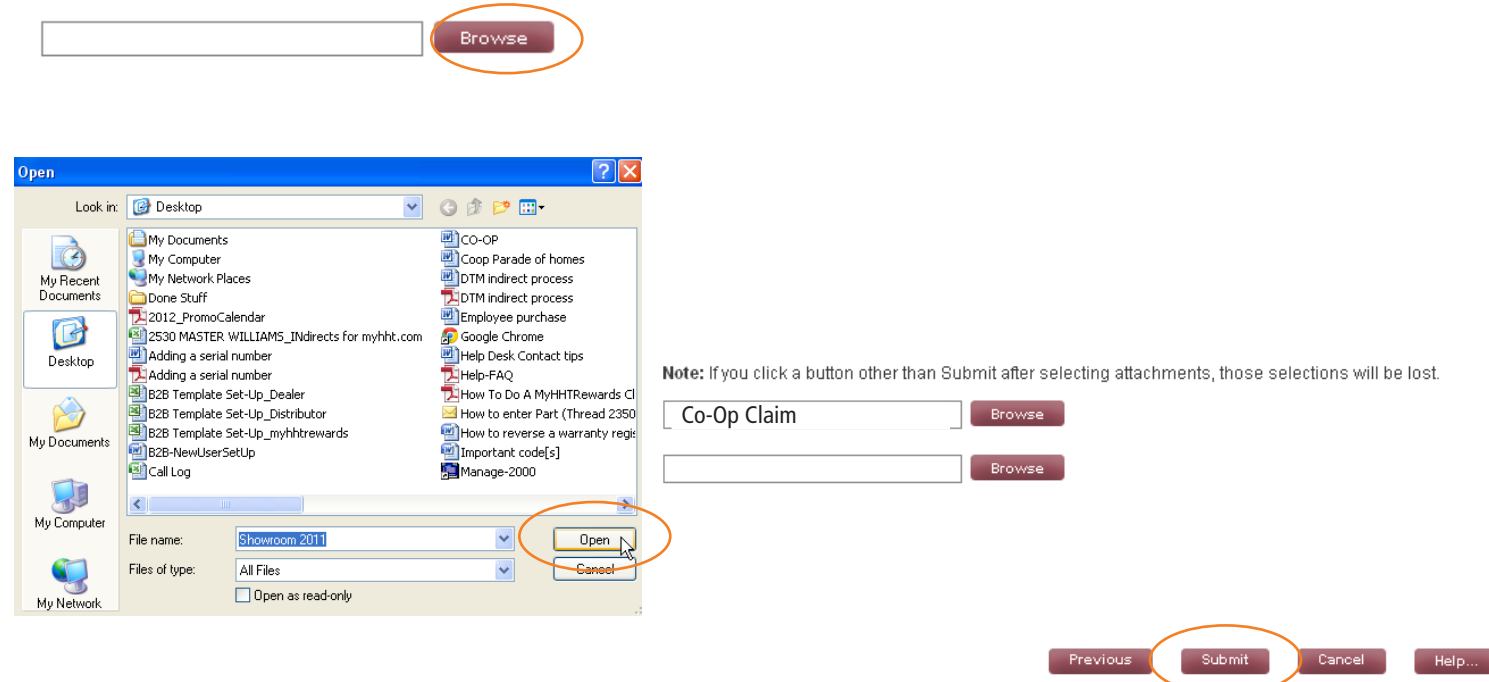

#### **Co-Op Claim Guidelines**

- A copy of the invoice showing expenditures
- A copy of the advertising or promotion: a tear sheet, the printed piece, photo of signage, screen shot of online advertisement or other documentation that shows how the brand was represented
- Photos of apparel NOT purchased from www.hearthnhomeonlinestore.com
- Radio and Television: notarized script [U.S. dealers/distributors only]
- For any online advertising (i.e. PPC, yellowpages.com, etc) a screenshot of the advertisement must be included as well as a screenshot of the campaign landing page and campaign results

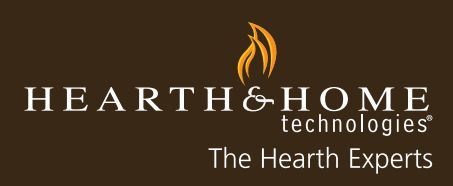

### How to Enter an Employee Purchase

Below are step-by-step instructions for submitting a claim on myhht.com for an employee purchase.

1. After logging on to myhht.com, you will follow the same guidelines as a regular invoice, including locating the necessary required documents. Select the "New Claim" button.

| Claims Warranty                                             | / Registration |                                                                       |         |               |             |           |
|-------------------------------------------------------------|----------------|-----------------------------------------------------------------------|---------|---------------|-------------|-----------|
| View: Portal Claims - Open Warra<br>New Claim Search Claims | inty Claims    | A   B   C   D   E   F   G   H   I   J   K   L   M   N   O   P   Q   R | S T U \ | V   W   X   Y | Z Other All | Printable |
| HHT Reference # 🔺                                           | My Reference # | This Claim is for Distributor/Dealer                                  | Туре    | Unit          | Serial #    | Statu     |
| HHT Reference #  No records to display.                     | My Reference # | This Claim is for Distributor/Dealer                                  | Туре    | Unit          | Serial #    | Stati     |

2. Select "Employee" as the claim type and then select "Next."

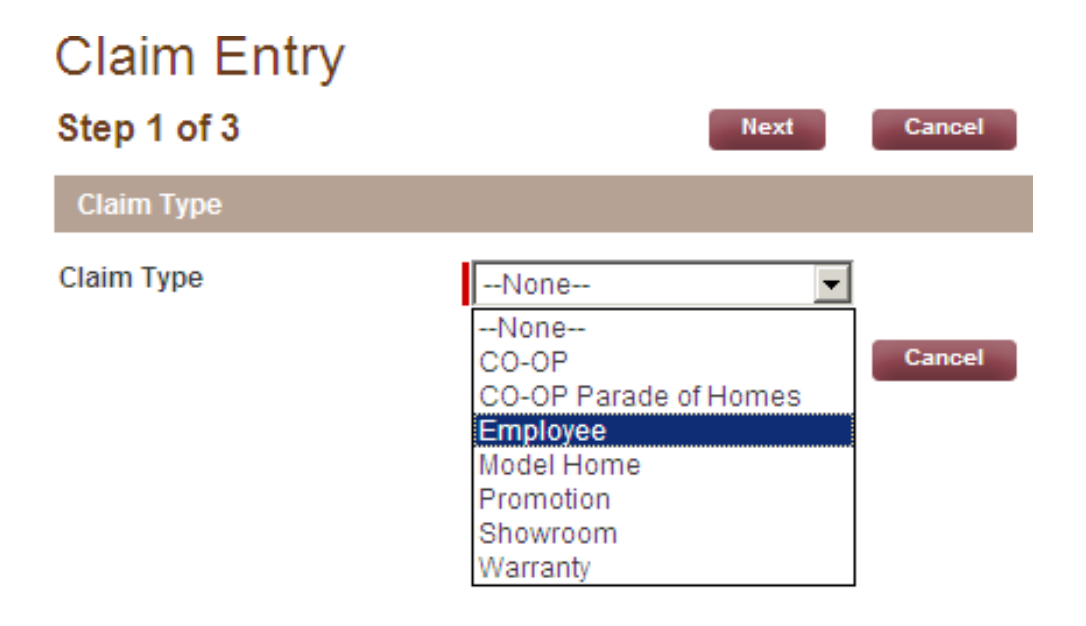

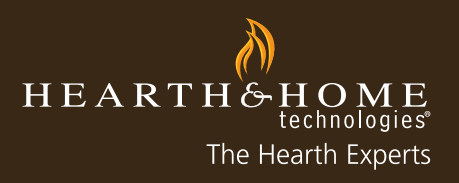

3. Enter the serial number of the unit, or select the lookup function to search for the asset.

| Claim Entry |           |      |  |
|-------------|-----------|------|--|
| Step 1 of 3 | Next      | el   |  |
| Claim Type  |           |      |  |
| Claim Type  | Employee  |      |  |
| Asset Info  |           |      |  |
| Serial #    |           | Unit |  |
|             | Next Canc | el   |  |

3A. If you use the lookup function to search for the asset, select the corresponding asset from the Product Search window.

|   | 🖉 Search for Asset ~ Customer Portal - Windows Internet Explorer |                               |                                     |                                    |  |  |  |
|---|------------------------------------------------------------------|-------------------------------|-------------------------------------|------------------------------------|--|--|--|
| A | https://c.na1.visual.force.c                                     | :om/_ui/common/data/LookupPa  | ge?lkfm=j_id0%3Aj_id1%3AclaimEntryf | <sup>:</sup> orm&lknm=j_id0%3Aj_ic |  |  |  |
| 1 | Lookup                                                           |                               |                                     |                                    |  |  |  |
|   | Search                                                           | G                             | o!                                  |                                    |  |  |  |
|   | Filter byNon                                                     | .e                            | ▼None                               |                                    |  |  |  |
|   | You c                                                            | an use "*" as a wildcard next | to other characters to improve your | search results.                    |  |  |  |
|   |                                                                  |                               |                                     |                                    |  |  |  |
|   |                                                                  |                               |                                     |                                    |  |  |  |
|   |                                                                  |                               |                                     |                                    |  |  |  |
| ٦ | Search Results                                                   | than the maximum number       | of rows (200). Please refine your s | earch criteria                     |  |  |  |
|   | Unit Namo                                                        | Sorial Number                 | Account Name                        | Statuo                             |  |  |  |
|   | Unit Name                                                        | Serial Number                 | Account Name                        | Status                             |  |  |  |
|   | <u>1-70-00688-1</u>                                              | TST008288219                  | MyHHT Test Account                  | Inventory                          |  |  |  |
|   | <u>1-70-00688-1</u>                                              | TST008288404                  | MyHHT Test Account                  | Inventory                          |  |  |  |
|   | <u>1-70-00688-1</u>                                              | TST008288410                  | MyHHT Test Account                  | Inventory                          |  |  |  |
| 3 | <u>1-70-00688-1</u>                                              | TST008288427                  | MyHHT Test Account                  | Inventory                          |  |  |  |
|   | <u>1-70-00688-1</u>                                              | TST008288429                  | MyHHT Test Account                  | Inventory                          |  |  |  |
|   | <u>1-70-00688-1</u>                                              | TST008287949                  | MyHHT Test Account                  | Inventory                          |  |  |  |
|   | <u>1-70-00688-1</u>                                              | TST008287992                  | MyHHT Test Account                  | Inventory                          |  |  |  |
|   |                                                                  |                               |                                     |                                    |  |  |  |

4. Select "Next" when the serial number has been entered or selected from the Product Search window.

| Claim Type |             |      |              |
|------------|-------------|------|--------------|
| Claim Type | Employee    |      |              |
| Asset Info |             |      |              |
| Serial #   | Next Cancel | Unit | 1-70-00688-1 |

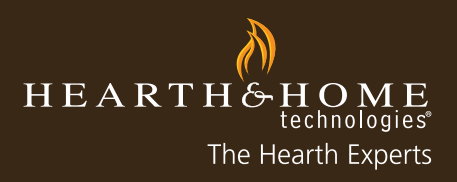

5. After selecting the serial number, an error will appear stating that a Warranty Registration is needed as part of the claim submission. Select "Consumer" as the Warranty Registration Type and select "Next."

| Error:<br>Please complete the Warranty Registraion for this unit as part of your claim submission. |                       |                                                                                      |  |  |  |
|----------------------------------------------------------------------------------------------------|-----------------------|--------------------------------------------------------------------------------------|--|--|--|
| Claim Type                                                                                         |                       |                                                                                      |  |  |  |
| Claim Type                                                                                         | Warranty Registration | Warranty Registration Type Consumer<br>None<br>Consumer<br>National Builder<br>Other |  |  |  |

6. Enter all required employee information indicated by a red striped box and select "Next" when all required information has been entered.

| Warranty Registration - TST008288219 |                     |      |                                    |                       |  |  |  |
|--------------------------------------|---------------------|------|------------------------------------|-----------------------|--|--|--|
| Step 2 of 3                          | Previous            | Next | Cancel Help                        |                       |  |  |  |
| Claim Info                           |                     |      |                                    |                       |  |  |  |
| Unit                                 | 1-70-00688-1        |      | Serial #                           | TST008288219          |  |  |  |
| Consumer First Name                  | GARY                |      | Dealer                             | MyHHT Test Account    |  |  |  |
| Consumer Last Name                   | PORTER              |      | How did they find you              | Employee Purchase 💌   |  |  |  |
| Consumer Address Line 1              | 123 WAYZATA<br>BLVD |      | Related to Promotion               | None 💌                |  |  |  |
| Consumer Address Line 2              |                     |      | Promotion Name (If Other selected) |                       |  |  |  |
| Consumer City                        | MINNETONKA          |      | Purchase Date                      | 8/29/2011 [9/16/2011] |  |  |  |
| Consumer State                       | MN                  |      | Invoiced Date                      | 9/9/2011 [9/16/2011]  |  |  |  |
| Consumer Zip                         | 55555               |      | Install Date                       | 9/16/2011 [9/16/2011] |  |  |  |
| Consumer Country                     |                     |      | DSR Name                           | Dist MyHHT Test       |  |  |  |
| Consumer Phone                       | (952) 985-6000      |      | Submitted Date                     | 9/16/2011             |  |  |  |
| Consumer E-mail                      | GARYP@HHT.COM       |      |                                    |                       |  |  |  |
|                                      | Previous            | Next | Cancel Help                        |                       |  |  |  |

7. Add any Parts or Accessories relevant to the sale by selecing "Add."

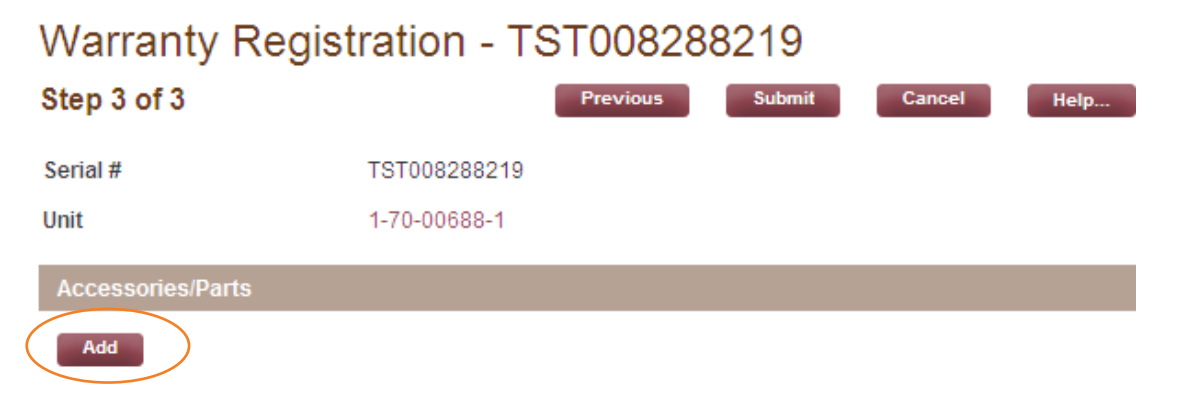

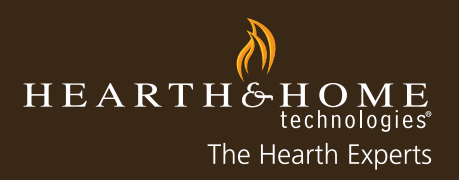

8. Enter the product SKU and select the corresponding product from the Product Search window.

| Warranty R        | egistration - TST0082 | 288219            | Product Search   myh              | ht.com - Windows Internet Explorer<br>e.com/apex/PortalProductSearch?idx=08se |
|-------------------|-----------------------|-------------------|-----------------------------------|-------------------------------------------------------------------------------|
| Step 3 of 3       | Previous              | Submit brought to | Search Criteria                   |                                                                               |
| Serial #          | TST008288219          | SALES SUP         | Search gfk-160A<br>Search by Name | Go                                                                            |
| Unit              | 1-70-00688-1          | Warrar            | Name                              | Description                                                                   |
|                   |                       | Step 3 of 3       | GFK-160A                          | BLOWER ASSEMBLY                                                               |
| Accessories/Parts |                       | Serial #          | GFK-160A-220                      | BLOWER 220/240 VOLT ASSY                                                      |
|                   |                       | Unit              |                                   |                                                                               |
| Accessory         |                       | Accessorie        |                                   |                                                                               |
| -8-4004           | Remove                | Accessory         |                                   |                                                                               |
| gtk-160A          | Kellove               | gfk-160A          |                                   |                                                                               |

9. Upload the invoice by selecting "Browse," locating the file on your computer, and selecting "Open" for the appropriate file. Select "Submit" when complete.

- Repeat Step #9 for multiple documents to be uploaded [maximum file size for each upload is 5MB]
- Note: Documents can also be faxed after the claim has been submitted by including the claim number on the fax and submitting to 866.700.9924

#### Attachments

For fastest credit on non-warranty claims, please attach a copy of your invoice electronically.

If you are not able to upload an invoice, submit the claim online separately, and fax invoice along with B2B claim # to 866-700-9924.

For fastest credit on damaged units, please attach a copy of your bill of lading, invoice, and packing slip.

If you are not able to upload documents, submit the claim online separately, and fax the documents along with B2B claim # to 866-381-8012.

The maximum allowed size for each attachment is 5 MB

Note: If you click a button other than Submit after selecting attachments, those selections will be lost.

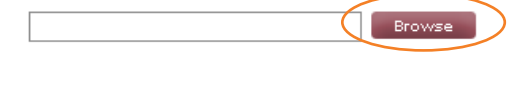

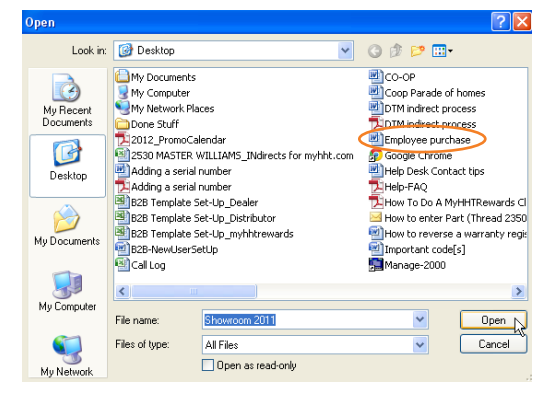

Note: If you click a button other than Submit after selecting attachments, those selections will be lost.

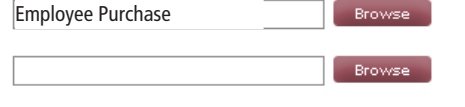

Previous Submit Cancel Help...

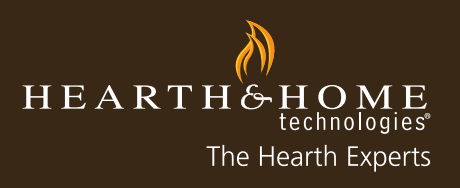

10. Select "Here" if you would like a copy of the Warranty Registration for your records.

#### Claim Entry

| Step 1 of 3                         | Next Ca                             | ncel                                    |                 |  |
|-------------------------------------|-------------------------------------|-----------------------------------------|-----------------|--|
| Success:<br>Warranty Registration C | I-201109160170 was successfully sub | omitted. Please click here to see a pri | ntable version. |  |
| Claim Type                          |                                     |                                         |                 |  |
| Claim Type                          | Employee                            |                                         |                 |  |
| Asset Info                          |                                     |                                         |                 |  |
| Serial #                            | TST008288219                        | Unit                                    | 1-70-00688-1    |  |
|                                     | Next                                | ncel                                    |                 |  |

11. Select "Next" when complete and select the appropriate campaign. For this claim type, select "Employee Purchase 2011" and then select "Continue."

| Employee - TST0082882                                                                                | 219                                       |                 |                           |
|----------------------------------------------------------------------------------------------------|-------------------------------------------|-----------------|---------------------------|
| Step 1 of 3                                                                                          | Continue                                  | Cancel          | Start New Claim           |
| Campaigns                                                                                            |                                           |                 |                           |
| Based on the asset information entered, this un<br>forms. You will be prompted to fill in any needed | nit qualifies for the f<br>d information. | ollowing promot | tions or claim types. Ple |
| Online Coupon 2011                                                                                   |                                           |                 |                           |
| CO-OP Parade of Homes 2011                                                                           |                                           |                 |                           |
| Showroom 2011                                                                                        |                                           |                 |                           |
| Model Home 2011                                                                                      |                                           |                 |                           |
| Employee Purchase 2011                                                                               |                                           |                 |                           |
|                                                                                                    | Continue                                  | Cancel          | Start New Claim           |

12. Enter the remaining required information indicated by a red striped box. Most of the information should already be populated from the Warranty Registration page that has already been filled out. Select "Apply for Credit on This Unit" if you're applying for credit. Select "Next" when complete.

Employee - Employee Purchase 2011 - TST008288219

| Step 2 of 3                             | Previous           | t Cancel Help                     |                |
|-----------------------------------------|--------------------|-----------------------------------|----------------|
| Claim Info                              |                    |                                   |                |
| This Claim is for<br>Distributor/Dealer | MyHHT Test Account | Employee Name, Title              | GARY PORTER    |
| HHT Adjustment Applies To               | MyHHT Test Account | Address Where Installed           | 123 WAYZATA    |
| My Reference #                          |                    | City Where Installed              | MINNETONKA     |
| Serial #                                | TST008288219       | State Where Installed             | MN             |
| Unit                                    | 1-70-00688-1       | Zip Where Installed               | 55555          |
| HHT Invoice Number                      | 273116-1           | Phone Where Installed             | (952) 985-6000 |
| Install Date                            | 9/16/2011          | Apply For Credit On This<br>Unit? | V              |
| Submitted Date                          | 9/16/2011          |                                   |                |
|                                         | Previous           | Cancel Help                       |                |

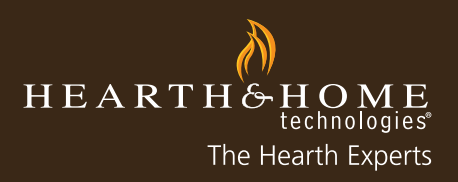

13. Fill in the required fields including Cost and Quantity. The Claim Amount will be automatically calculated.

| Employee -           | Employee F      | Purchase 20    | 011 - TST00      | 8288219  |
|----------------------|-----------------|----------------|------------------|----------|
| Step 3 of 3          |                 | Previous       | Submit Can       | cel Help |
| Serial #             | TST0082882      | 19             |                  |          |
| Unit Info            |                 |                |                  |          |
| Unit<br>1-70-00688-1 | Cost Qu<br>1.00 | antity % Reque | ested Claim Amou | int \$   |
| Accessories/Parts    |                 |                |                  |          |
| Add                  |                 |                |                  |          |

14. Enter any related Parts or Accessories [see step 7].

15. Attached invoice [see step 9] and select "Submit" once claim is complete.

16. You will be redirected to Claim Detail to review all submitted information, add any notes or attachments, print if needed for a faxed claim, or print for your records.

| Claim                                     |                        |                                   |                  | Printable View |
|-------------------------------------------|------------------------|-----------------------------------|------------------|----------------|
| CI-201109160173                           |                        |                                   |                  |                |
| Claim Detail                              | Close                  | Re-submit                         |                  |                |
| Campaign Information                      |                        |                                   |                  |                |
| Campaign                                  | Employee Purchase 2011 | Туре                              | Employee         |                |
| Claim Details                             |                        |                                   |                  |                |
| This Claim is for<br>Distributor/Dealer ② | MyHHT Test Account     | Employee Name, Title              | GARY PORTER      |                |
| HHT Adjustment Applies To 🥝               | MyHHT Test Account     | Address Where Installed           | 123 WAYZATA BLVD |                |
| Submitted Date                            | 9/16/2011              | City Where Installed              | MINNETONKA       |                |
| Install Date 📀                            | 9/16/2011              | State Where Installed             | MN               |                |
| HHT Invoice Number                        | 273116-1               | Zip Where Installed               | 55555            |                |
| HHT Date Paid                             |                        | Phone Where Installed             | (952) 985-6000   |                |
| Credit Memo #                             |                        | My Reference # 📀                  |                  |                |
|                                           |                        | HHT Approval Notes 🥝              |                  |                |
| Unit Info                                 |                        |                                   |                  |                |
| Unit                                      | 1-70-00688-1           | Serial #                          | TST008288219     |                |
| Quantity                                  | 1.00                   | Apply For Credit On This<br>Unit? | $\checkmark$     |                |
| Status Information                        |                        |                                   |                  |                |

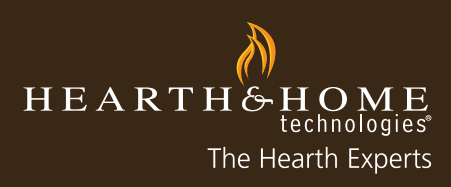

2012

### How to Enter a Model Home Claim

Below are step-by-step instructions for submitting a Model Home Claim on myhht.com

1. After logging into myhht.com, select "New Claim".

| View Data Claima     | Open Warranty | Claima         |       |           |           |          |        |        |           |       |       |           | 7 0/1 0       | Drintah |
|----------------------|---------------|----------------|-------|-----------|-----------|----------|--------|--------|-----------|-------|-------|-----------|---------------|---------|
| New Claim Sea        | arch Claims   |                | AIBIC | UDIEI     | .   0   H | J   K    | LIM    |        | r   Q   F | . 5 1 | UIVII | W   X   T | 2   Other   A | Frindo  |
| HHT Reference        | # 🔺           | My Reference # | Th    | nis Clair | n is fo   | r Distri | butor/ | Dealer |           | Тур   | e     | Unit      | Serial #      | Stat    |
| No records to displa | ıy.           |                |       |           |           |          |        |        |           |       |       |           |               |         |

2. Select "Model Home" as the claim type from the dropdown menu and then select "Next".

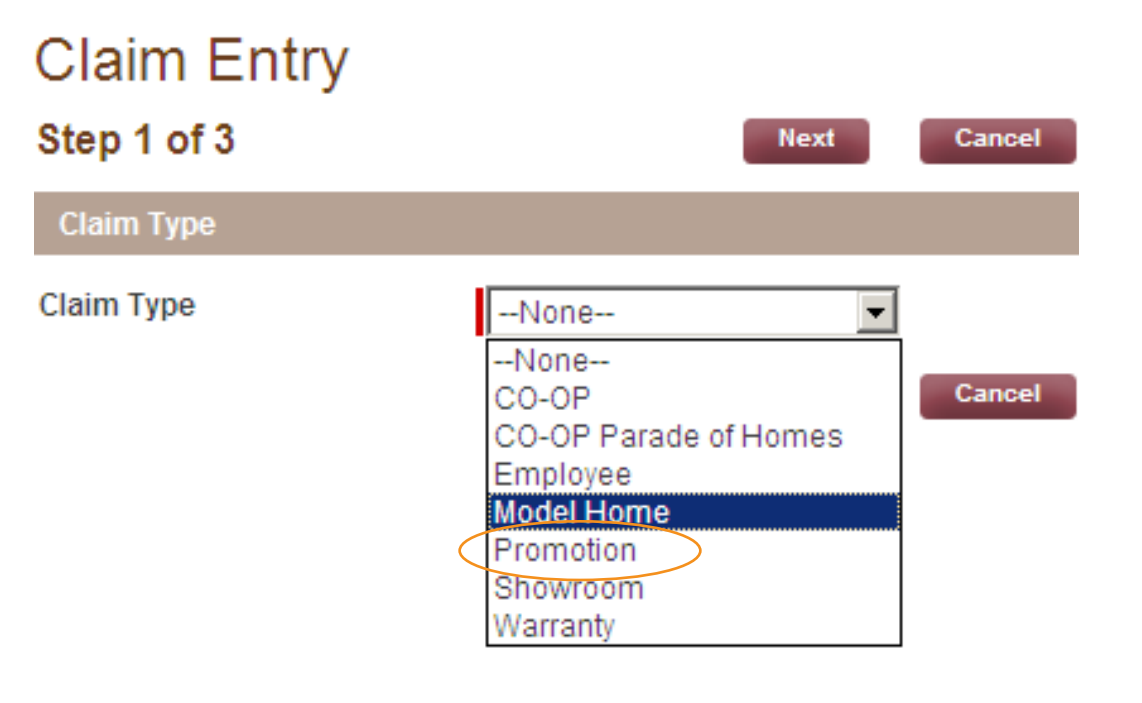

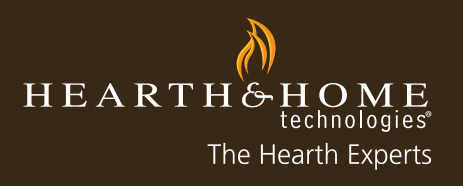

3. Enter the serial number or lookup the serial number using the spyglass to search the corresponding asset.

| Claim Entry |             |      |  |
|-------------|-------------|------|--|
| Step 1 of 3 | Next Cancel |      |  |
| Claim Type  |             |      |  |
| Claim Type  | Model Home  |      |  |
| Unit Info   |             |      |  |
| Serial #    | Next Cappel | Unit |  |

4. You will receive an error message stating that a Warranty Registration myst be completed prior to completing your Model Home Claim.

|                           | technologies                   | Enter Keyv              | vords 🙁                |                |                     |            |
|---------------------------|--------------------------------|-------------------------|------------------------|----------------|---------------------|------------|
| SALES SUPPORT             | ORDER / PURCHASING             | TECH SUPPORT            | MARKETING SUPPORT      | MY TRAINING    | COMMENT / COMPLAINT | MY PROFILE |
| Claim Entry               | ,                              | Next Cano               |                        |                |                     |            |
| Error:<br>Please complete | te the Warranty Registraion fo | or this unit as part of | your claim submission. |                |                     |            |
| Claim Type                |                                |                         |                        |                |                     |            |
| Claim Type                | Warranty Registrat             | ion                     | Warranty Reg           | istration Type | -None               |            |
|                           |                                | Next Cano               | el                     |                |                     |            |

Select "National Builder or Other" as the Warranty Registration Type and select "Next" when complete.

| Claim Type |                                   |                            |                                              |
|------------|-----------------------------------|----------------------------|----------------------------------------------|
| Claim Type | Warranty Registration Next Cancel | Warranty Registration Type | None<br>None<br>Consumer<br>National Builder |
|            |                                   |                            | Other                                        |

5. Enter all required information indicated by a red stripe. Verify the Builder Name by selecting the spyglass tool and select "Next" once all information is complete.

| Warranty Regis         | tration - TST0022554743 | 3                      |               |
|------------------------|-------------------------|------------------------|---------------|
| Step 2 of 3            | Previous                | Cancel Help            |               |
| Claim Info             |                         |                        |               |
| Unit                   | NEV042361               | Serial #               | TST0022554743 |
| Dealer                 | MyHHT Test Account      | Jobsite City           | Boomington    |
| Invoiced Date          | 9/14/2011 [9/16/2011]   | Jobsite State/Province | MN            |
| Builder Name           | Beazer Homes - Corpo 🗨  | Jobsite Postal Code    | 55425         |
| Jobsite Address Line 1 | 123 1 st ave            | Notes                  | ×             |
| Jobsite Address Line 2 | ×                       |                        |               |
|                        | Previous Next           | Cancel Help            |               |

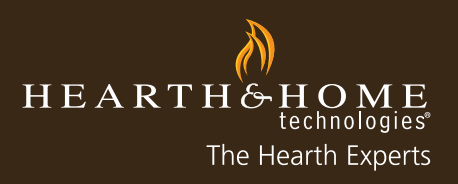

6. To print Warranty Registration information for your records, select "Here"

#### Claim Entry

| Step 1 of 3                          | Next                           | Cancel                                       |                |  |
|--------------------------------------|--------------------------------|----------------------------------------------|----------------|--|
| Success:<br>Warranty Registration Cl | I-201109160184 was successfull | y submitted. Please click here to see a prin | table version. |  |
| Claim Type                           |                                |                                              |                |  |
| Claim Type                           | Model Home 💌                   |                                              |                |  |
| Unit Info                            |                                |                                              |                |  |
| Serial #                             | TST0022554743                  | Unit                                         | NEV042361      |  |
|                                      | Next                           | Cancel                                       |                |  |

7. Select the corresponding Model Home claim. For this example, select "Model Home", then "Continue" and then complete all required information fields marked with a red stripe.

| Campaigns                                                                                                    |
|----------------------------------------------------------------------------------------------------|
| used on the asset information entered, this unit qualifies for the following promotions or claim types. Pla<br>rms. You will be prompted to fill in any needed information. |
| Showroom 2011 Model Home 2011                                                                                                    |
| Employee Purchase 2011                                                                                                    |
| CO-OP Parade of Homes 2011                                                                                                    |
| Continue Cancel Start New Claim                                                                                                    |

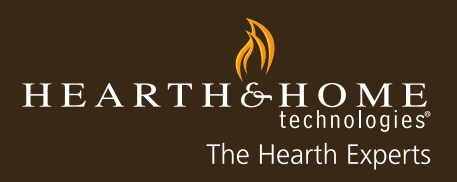

8. If you are applying for credit, check the box and then select "Next" once all required information has been entered.

| Model Home - 7                          | FST0022554743        |           |                   |                   |                        |
|-----------------------------------------|----------------------|-----------|-------------------|-------------------|------------------------|
| Step 2 of 3                             | Previous             | Next      | Cancel            | Help              |                        |
| Claim Info                              |                      |           |                   |                   |                        |
| This Claim is for<br>Distributor/Dealer | MyHHT Test Account   |           | Subdivi           | sion Installed    | WHITETAIL RUN          |
| HHT Adjustment Applies To               | MyHHT Test Account   |           | Addres            | s Where Installed | 123 1 st ave           |
| My Reference #                          |                      |           | City Wh           | ere Installed     | Boomington             |
| Serial #                                | TST0022554743        |           | State W           | /here installed   | MN                     |
| Unit                                    | NEV04236I            |           | Zip Whe           | ere Installed     | 55425                  |
| HHT Invoice Number                      | 344967-1             |           | Nationa           | l Builder         |                        |
| Install Date                            | 9/5/2011 [9/16/2011] |           | Builder           | Name              | Beazer Homes - Corpo 🔩 |
| Submitted Date                          | 9/16/2011            |           | Builder           | (if not National) | ×                      |
| Number of Days open to the public       | 180                  | $\langle$ | Apply Fo<br>Unit? | or Credit On This |                        |
| Number of Units in<br>Subdivision       | 90                   |           |                   |                   |                        |

9. Enter the Cost and Percent Requested into the required fields.

| Model Home - T<br>Step 3 of 3 | ST0022554743<br>Previous Submit Cancel Help |
|-------------------------------|---------------------------------------------|
| Authorized Dealer Program     | Gold                                        |
| Serial #                      | TST0022554743                               |
| Unit Info                     |                                             |
| Unit Cost<br>NEV042361        | Quantity % Requested Claim Amount \$        |
| Accessories/Parts             |                                             |
| Add                           |                                             |

10. Add any parts or accessories by selecting "Add" and then enter the Cost and Percent Requested for these items as well.

| Model H<br>Step 3 of 3      | ome - Ts       | ST0022554             | 743<br>Previous Sub | mit Cancel      | Help            |
|-----------------------------|----------------|-----------------------|---------------------|-----------------|-----------------|
| Authorized Deal<br>Serial # | ler Program    | Gold<br>TST0022554743 |                     |                 |                 |
| Unit Info                   |                |                       |                     |                 |                 |
| Unit<br>NEV042361           | Cost<br>500.00 | Quantity<br>1.00      | % Requested<br>100  | Claim Amount \$ |                 |
| Accessories/F               | Parts          |                       |                     |                 |                 |
| Accessory<br>GFK-160A       |                | Cost<br>99            | Quantity            | % Requested     | Claim Amount \$ |
|                             |                |                       |                     |                 | \$599           |

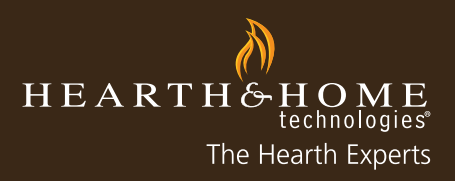

11. Upload any required documents such as an invoice by selecting "Browse." Locate the file within your computer and select "Open" and then "Submit" when complete.

- Repeat step 11 for multiple documents to be uploaded [maximum file size for each upload is 5MB]

The maximum allowed size for each attachment is 5 MB

Note: If you click a button other than Submit after selecting attachments, those selections will be lost.

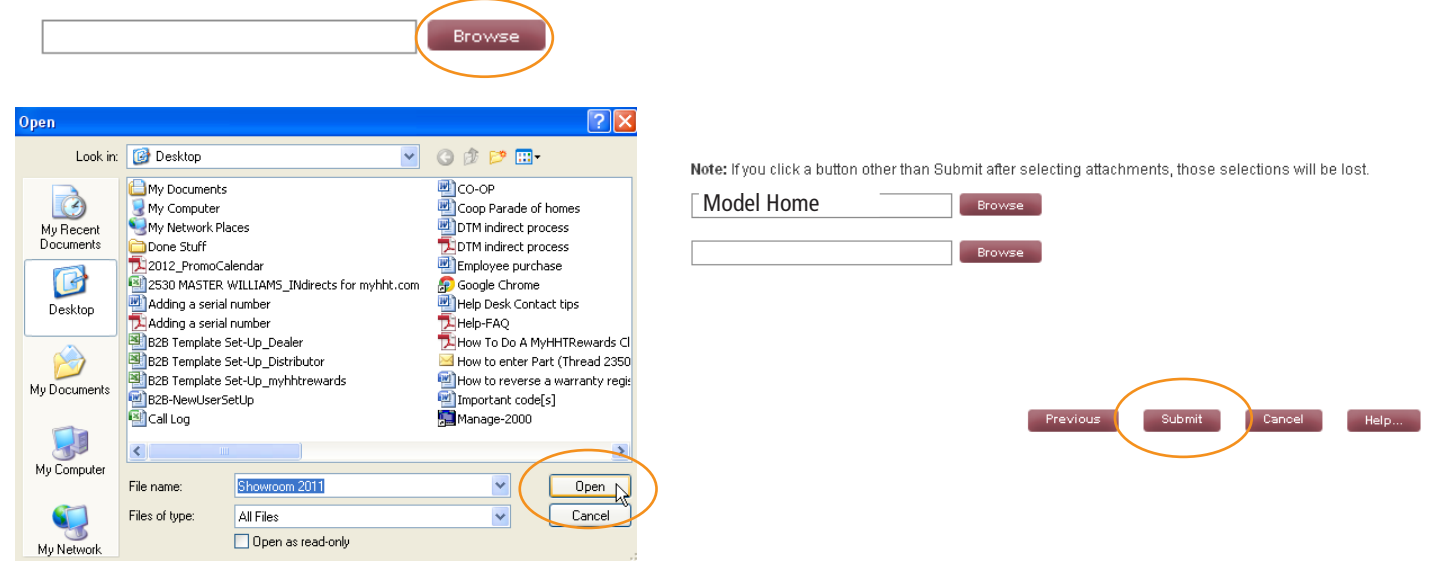

12. You will be redirected to the Claim Detail where you can review all submitted information, add any notes or print for your records.

| Claim                                     |                    |                                      | Printable View           |
|-------------------------------------------|--------------------|--------------------------------------|--------------------------|
| CI-201109160185                           |                    |                                      |                          |
| Claim Detail                              | Edit Close         | Re-submit                            |                          |
| Campaign/Promotion Informa                | ition              |                                      |                          |
| Campaign                                  |                    | Туре                                 | Model Home               |
| Claim Details                             |                    |                                      |                          |
| This Claim is for<br>Distributor/Dealer ② | MyHHT Test Account | Subdivision Installed                | WHITETAIL RUN            |
| HHT Adjustment Applies To 📀               | MyHHT Test Account | Address Where Installed              | 123 1 st ave             |
| Submitted Date                            | 9/16/2011          | City Where Installed                 | Boomington               |
| Install Date 📀                            | 9/5/2011           | State Where Installed                | MN                       |
| HHT Invoice Number                        | 344967-1           | Zip Where Installed                  | 55425                    |
| HHT Date Paid                             |                    | Phone Where Installed                |                          |
| Credit Memo #                             |                    | Number of Units in<br>Subdivision    | 90                       |
|                                           |                    | Number of Days open to the<br>public | 180                      |
|                                           |                    | Builder (if not National)            |                          |
|                                           |                    | National Builder                     | $\checkmark$             |
|                                           |                    | Builder Name                         | Beazer Homes - Corporate |
|                                           |                    | My Reference # 🥹                     |                          |
|                                           |                    |                                      |                          |

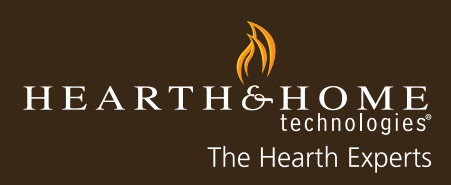

### How to Enter an Online Coupon Claim

Below are step-by-step instructions for submitting an Online Coupon Claim on myhht.com.

1. To enter an online coupon claim, please locate the online coupon to be able to provide the Reward ID #. After logging into myhht.com, select "New Claim".

| View: Rodal Claims - Open Warra | nty Claims     | 4   B   C   D   E   F   G   H   I | J   K   L   M   N   O   P   Q   R | S T U V   | W   X   Y | Z Other All | Printable Vie |
|---------------------------------|----------------|-----------------------------------|-----------------------------------|-----------|-----------|-------------|---------------|
| Iew Claim Search Claims         | My Reference # | This Claim is for Di              | stributor/Dealer                  | Туре      | Unit      | Serial #    | Status        |
| ino records to display.         |                |                                   |                                   | 7 Other A |           |             |               |

2. Select "Promotion" as the claim type and then select "Next".

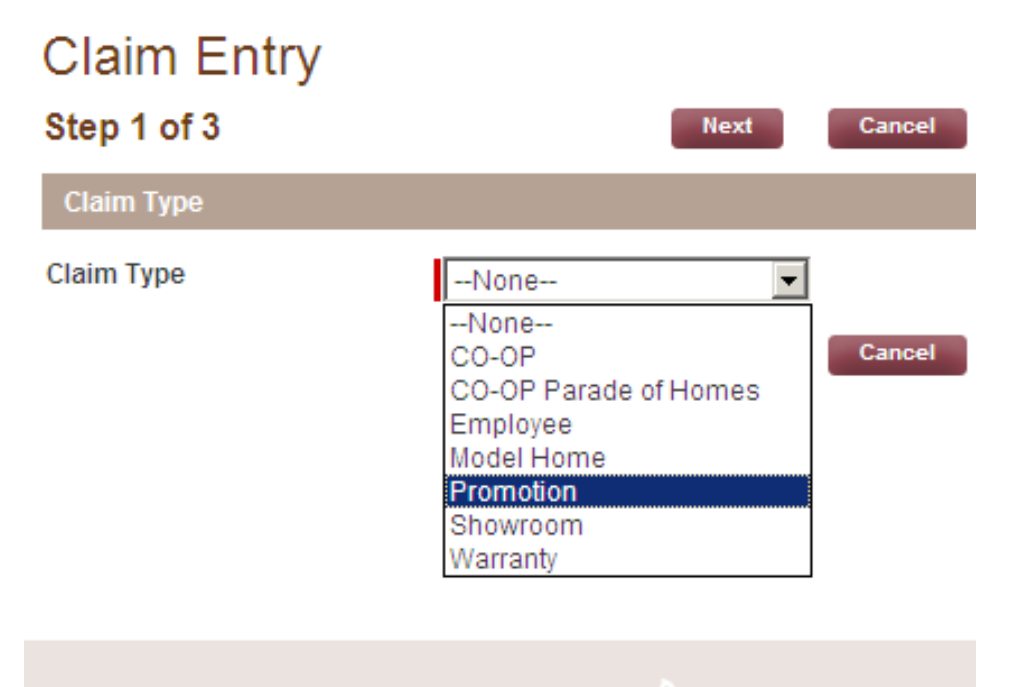

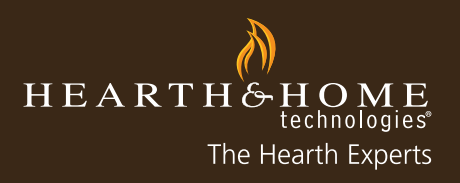

3. Enter the serial number of the unit, or select the lookup function to search for the asset. Claim Entry

| Step 1 of 3 | Next Can  | icel |          |
|-------------|-----------|------|----------|
| Claim Type  |           |      |          |
| Claim Type  | Promotion |      |          |
| Unit Info   |           |      |          |
| Serial #    |           | Unit |          |
|             | Next Can  | icel | <u> </u> |

3A. If you use the lookup function to search for the asset, select the corresponding asset from the Product Search window.

|   | 🥭 Search for Asset ~ Cust    | omer Portal - Windows Inte    | rnet Explorer                       |                                    |
|---|------------------------------|-------------------------------|-------------------------------------|------------------------------------|
|   | https://c.na1.visual.force.c | :om/_ui/common/data/LookupPa  | ge?lkfm=j_id0%3Aj_id1%3AclaimEntryf | <sup>=</sup> orm&lknm=j_id0%3Aj_ic |
|   | Lookup                       |                               |                                     |                                    |
|   | Search                       | G                             | o!                                  |                                    |
| Ы | Filter byNon                 | .e                            | ▼None                               |                                    |
|   | You c                        | an use "*" as a wildcard next | to other characters to improve your | r search results.                  |
|   |                              |                               |                                     |                                    |
|   |                              |                               |                                     |                                    |
|   |                              |                               |                                     |                                    |
| Л | Search Results               |                               |                                     |                                    |
|   | The search returned more     | than the maximum number       | of rows (200). Please refine your s | earch criteria.                    |
|   | Unit Name                    | Serial Number                 | Account Name                        | Status                             |
|   | 1-70-00688-1                 | TST008288219                  | MyHHT Test Account                  | Inventory                          |
|   | <u>1-70-00688-1</u>          | TST008288404                  | MyHHT Test Account                  | Inventory                          |
|   | <u>1-70-00688-1</u>          | TST008288410                  | MyHHT Test Account                  | Inventory                          |
| 3 | <u>1-70-00688-1</u>          | TST008288427                  | MyHHT Test Account                  | Inventory                          |
| 1 | <u>1-70-00688-1</u>          | TST008288429                  | MyHHT Test Account                  | Inventory                          |
|   | <u>1-70-00688-1</u>          | TST008287949                  | MyHHT Test Account                  | Inventory                          |
|   | <u>1-70-00688-1</u>          | TST008287992                  | MyHHT Test Account                  | Inventory                          |
|   |                              |                               |                                     |                                    |

4. Select "Next" when the serial number has been entered or selected from the Product Search window.

| Claim Type |             |      |              |
|------------|-------------|------|--------------|
| Claim Type | Promotion   |      |              |
| Unit Info  |             |      |              |
| Serial #   | Next Cancel | Unit | ESCAPE-130-C |

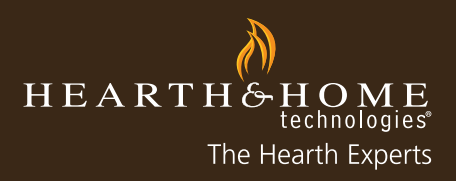

5. After selecting the serial number, an error will appear stating that a Warranty Registration is needed as part of the claim submission. Select "Consumer" as the Warranty Registration Type and select "Next."

| Error:<br>Please comple | te the Warranty Registraion for this unit as part ( | of your claim submission.                                                |
|-------------------------|-----------------------------------------------------|--------------------------------------------------------------------------|
| Claim Type              |                                                     |                                                                          |
| Claim Type              | Warranty Registration                               | Warranty Registration Type Consumer None Consumer National Builder Other |

6. Enter all required information indicated by a red striped box and select "Next" when all required information has been entered.

| Warranty Regis          | tration - TST008288219 |                                    |                       |
|-------------------------|------------------------|------------------------------------|-----------------------|
| Step 2 of 3             | Previous               | Cancel Help                        |                       |
| Claim Info              |                        |                                    |                       |
| Unit                    | 1-70-00688-1           | Serial #                           | TST008288219          |
| Consumer First Name     | GARY                   | Dealer                             | MyHHT Test Account    |
| Consumer Last Name      | PORTER                 | How did they find you              | Employee Purchase     |
| Consumer Address Line 1 | 123 WAYZATA A<br>BLVD  | Related to Promotion               | None 💌                |
| Consumer Address Line 2 | ×                      | Promotion Name (If Other selected) |                       |
| Consumer City           | MINNETONKA             | Purchase Date                      | 8/29/2011 [9/16/2011] |
| Consumer State          | MN                     | Invoiced Date                      | 9/9/2011 [9/16/2011]  |
| Consumer Zip            | 55555                  | Install Date                       | 9/16/2011 [9/16/2011] |
| Consumer Country        |                        | DSR Name                           | Dist MyHHT Test       |
| Consumer Phone          | (952) 985-6000         | Submitted Date                     | 9/16/2011             |
| Consumer E-mail         | GARYP@HHT.COM          |                                    |                       |
|                         | Previous Next          | Cancel Help                        |                       |

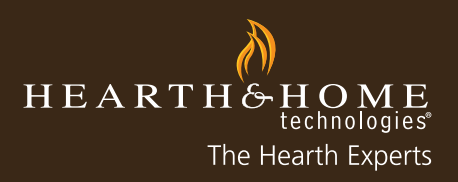

7. Enter the product SKU and select the corresponding product from the Product Search window.

| Warranty Re<br>Step 3 of 3 | egistration - TST0082<br>Previous | 288219<br>Submit      | Product Search   myh<br>https://c.na1.visual.force<br>Product Sear<br>Search Criteria | ht.com - Windows Internet Explorer<br>e.com/apex/PortalProductSearch?idx=08se<br>"Ch |
|----------------------------|-----------------------------------|-----------------------|---------------------------------------------------------------------------------------|--------------------------------------------------------------------------------------|
| Serial #                   | TST008288219                      | SALES SUP             | Search gfk-160A<br>Search by Name                                                     | Go                                                                                   |
| Unit                       | 1-70-00688-1                      | Warrar                | Name                                                                                  | Description                                                                          |
|                            |                                   | Step 3 of 3           | GFK-160A                                                                              | BLOWER ASSEMBLY                                                                      |
| Accessories/Parts          |                                   | Serial #              | GFK-160A-220                                                                          | BLOWER 220/240 VOLT ASSY                                                             |
|                            |                                   | Unit                  |                                                                                       |                                                                                      |
| Accessory                  |                                   | Accessorie            |                                                                                       |                                                                                      |
| gfk-160A                   | Remove                            | Accessory<br>gfk-160A |                                                                                       |                                                                                      |

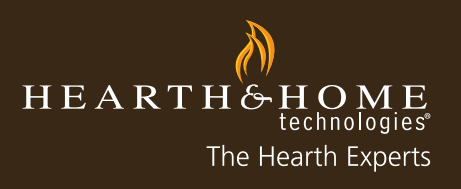

8. Select "Here" if you would like a copy of the Warranty Registration for your records.

#### Claim Entry

| Step 1 of 3                         | Next                                | ancel                                  |                  |  |
|-------------------------------------|-------------------------------------|----------------------------------------|------------------|--|
| Success:<br>Warranty Registration C | I-201109160170 was successfully sul | bmitted. Please click here to see a pr | intable version. |  |
| Claim Type                          |                                     |                                        |                  |  |
| Claim Type                          | Promotion •                         |                                        |                  |  |
| Asset Info                          |                                     |                                        |                  |  |
| Serial #                            | TST008288219                        | Unit                                   | 1-70-00688-1     |  |
|                                     | Next                                | ancel                                  |                  |  |

9. Select "Next" when complete and select the appropriate campaign. For this claim type, select "Online Coupon" and then select "Continue."

| Promotion - TST002                                                                   | 2556343                                                 |                |                         |
|--------------------------------------------------------------------------------------|---------------------------------------------------------|----------------|-------------------------|
| Step 1 of 3                                                                          | Continue                                                | Cancel         | Start New Claim         |
| Campaigns                                                                            |                                                         |                |                         |
| Based on the asset information entered<br>forms. You will be prompted to fill in any | , this unit qualifies for the fo<br>needed information. | ollowing promo | tions or claim types. P |
| Online Coupon 2011                                                                   |                                                         |                |                         |
| CO-OP Parade of Homes 2011                                                           |                                                         |                |                         |
| Showroom 2011                                                                        |                                                         |                |                         |
| 🗖 Red Hot Savings- Gas Firebrick up                                                  | to \$200 off Upgrade Optio                              | ns 2011        |                         |
| Model Home 2011                                                                      |                                                         |                |                         |
| Employee Purchase 2011                                                               |                                                         |                |                         |
|                                                                                      | Continue                                                | Cancel         | Start New Claim         |

10. Enter the remaining required information indicated by a red striped box. Most of the information should already be populated from the Warranty Registration page that has already been filled out. Enter the online Coupon Reward ID # [note: the online coupon will start with a "P" or "O" - never zero - and the coupon # is case sensitive].

Promotion - Online Coupon 2011 - TST0022556343

| Step 2 of 3                             | Previous             | Next Cancel Help         |                |
|-----------------------------------------|----------------------|--------------------------|----------------|
| Claim Info                              |                      |                          |                |
| This Claim is for<br>Distributor/Dealer | MyHHT Test Account   | Consumer First Name      | MARY           |
| HHT Adjustment Applies To               | MyHHT Test Account   | Consumer Last Name       | JENSEN         |
| My Reference #                          |                      | Consumer Address Line 1  | OLD TOWN RD    |
| Serial #                                | TST0022556343        | Consumer City            | ANYTOWN        |
| Unit                                    | ESCAPE-130-C         | Consumer State           | MN             |
| HHT Invoice Number                      | 349818-1             | Consumer Zip             | 55364          |
| Purchase Date                           | 8/1/2011 [9/16/2011] | Consumer Phone           | (952) 967-5309 |
| Install Date                            | 9/7/2011             | Consumer E-mail          | mary@yahoo.com |
| Invoice Date                            | 9/16/2011            | Reward # (online coupon) | TEST_CPN1      |
| Submitted Date                          | 9/16/2011            |                          |                |
|                                         | Previous             | Next Cancel Help         |                |

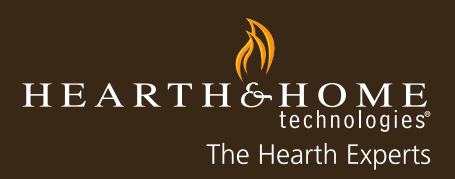

11. Uploading documents and/or invoices is not required for the Online Coupon Claim. These should have been entered during Warranty Registration.

12. Select "Submit" once claim is complete.

13. You will be redirected to Claim Detail to review all submitted information, add any notes or print for your records.

| Claim<br>CI-201109160187                  |                    |                          |                | Printable View |
|-------------------------------------------|--------------------|--------------------------|----------------|----------------|
| Claim Detail                              | Close Re-submit    |                          |                |                |
| Campaign/Promotion Information            | ation              |                          |                |                |
| Campaign                                  | Online Coupon 2011 | Promotion Points Value   |                |                |
| Туре                                      | Promotion          |                          |                |                |
| Claim Details                             |                    |                          |                |                |
| This Claim is for<br>Distributor/Dealer 🥝 | MyHHT Test Account | Consumer First Name      | MARY           |                |
| HHT Adjustment Applies To 📀               | MyHHT Test Account | Consumer Last Name       | JENSEN         |                |
| Submitted Date                            | 9/16/2011          | Consumer Address Line 1  | OLD TOWN RD    |                |
| Purchase Date 📀                           | 8/1/2011           | Consumer Address Line 2  |                |                |
| Install Date 📀                            | 9/7/2011           | Consumer City            | ANYTOWN        |                |
| HHT Invoice Number                        | 349818-1           | Consumer State           | MN             |                |
| HHT Date Paid                             |                    | Consumer Zip             | 55364          |                |
| Credit Memo #                             |                    | Consumer Country         |                |                |
|                                           |                    | Consumer Phone           | (952) 967-5309 |                |
|                                           |                    | Consumer E-mail          | mary@yahoo.com |                |
|                                           |                    | Reward # (online coupon) | TEST_CPN1      |                |
|                                           |                    | My Reference # 📀         |                |                |

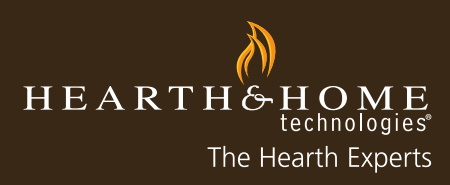

### How to Enter a Parade of Homes Claim

Below are step-by-step instructions for submitting a Parade of Homes Claim on myhht.com

1. To enter a Parade of Homes Co-Op Claim, please ensure you have all the required documentation found on the last page of this guide. After logging into myhht.com, select "New Claim".

| View: Portal Claims  | - Open Warranty | Claims 💌       | A   B   C     | D   E   F   G | H   I   J   K | ( L M N O         | P   Q   R   S | s   T   U   V | w   x   Y | Z Other All | Printable |
|----------------------|-----------------|----------------|---------------|---------------|---------------|-------------------|---------------|---------------|-----------|-------------|-----------|
| New Claim Se         | earch Claims    | My Reference # | This          | s Claim is    | for Distri    | butor/Deal        | er            | Туре          | Unit      | Serial #    | Statu     |
| No records to displa | ay.             |                |               |               |               |                   |               |               |           |             |           |
|                      | Å               | BCDEFG         | H   I   J   K |               | OPQF          | R   S   T   U   V | / w x y :     | Z Other A     |           |             |           |

2. Select "Co-Op Parade of Homes" as the claim type and then select "Next".

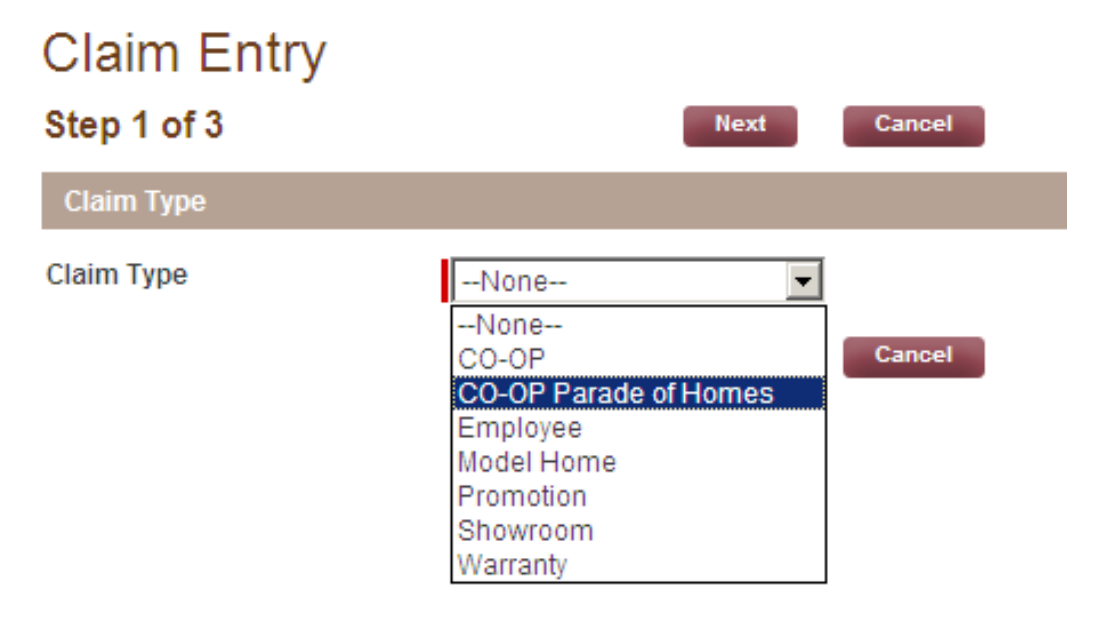

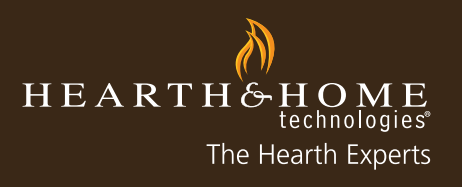

3. Enter the serial number of the unit, or click on the spyglass to lookup the unit and then select "Next".

#### Claim Entry

|             | · ·                     |        |        |
|-------------|-------------------------|--------|--------|
| Step 1 of 3 | Next                    | Cancel |        |
| Claim Type  |                         |        |        |
| Claim Type  | CO-OP Parade of Homes 💌 |        |        |
| Unit Info   |                         |        |        |
| Serial #    | 0021253192              | Unit   | QVI35S |
| Description | DV GAS INSERT, 34*      |        |        |
|             | Next                    | Cancel |        |

4. An error message will appear that a Warranty Registration will need to be completed as part of this claim. Select "Other" as the Warranty Registration type since this is not for a consumer or a national builder.

| Claim Type |                       |                            |                                               |
|------------|-----------------------|----------------------------|-----------------------------------------------|
| Claim Type | Warranty Registration | Warranty Registration Type | None                                          |
|            | Next Cancel           | $\langle$                  | None<br>Consumer<br>National Builder<br>Other |

- 5. Fill in the required fields indicated with a red stripe and then select "Next".
  - Invoiced Date: the last physical date that your business worked on or delivered the unit [work completion day]
  - Business Name: name of the business which this claim is associated with
  - All other fields are optional to fill in whatever information is available

| Warranty Registration - 1S1008288921 |                      |                   |              |  |  |  |
|--------------------------------------|----------------------|-------------------|--------------|--|--|--|
| Step 2 of 3                          | Previous             | Next Cancel Help. | -            |  |  |  |
| Claim Info                           |                      |                   |              |  |  |  |
| Unit                                 | 1-70-00688-1         | Serial #          | TST008288921 |  |  |  |
| Dealer                               | MyHHT Test Account   | City              | LAKVEVILLE   |  |  |  |
| Invoiced Date                        | 9/6/2011 [9/16/2011] | State/Province    | MN           |  |  |  |
| Business or Builder Name             | ANDERSON ANDERS      | Postal Code       | 55044        |  |  |  |
| Address Line 1                       | 1 AVE                | Notes             | СООР РОН     |  |  |  |
| Address Line 2                       | ×                    |                   |              |  |  |  |
|                                      | Previous             | Next Cancel Help. |              |  |  |  |

#### TOTO0000004

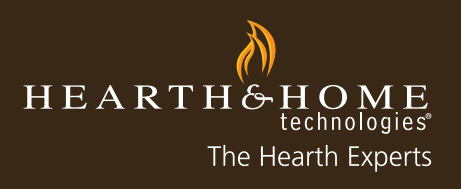

6. Add any Parts or Accessories relevant to the Claim by selecting "Add".

| Warranty Registration - TST008288219 |              |          |        |        |      |  |
|--------------------------------------|--------------|----------|--------|--------|------|--|
| Step 3 of 3                          |              | Previous | Submit | Cancel | Help |  |
| Serial #                             | TST008288219 |          |        |        |      |  |
| Unit                                 | 1-70-00688-1 |          |        |        |      |  |
| Accessories/Parts                    |              |          |        |        |      |  |
| Add                                  |              |          |        |        |      |  |

7. Enter the product SKU, select the lookup tool, and select the corresponding product from the Product Search window [repeat steps 6 & 7 for each additional part or accessory.

|                   |                  |                 | A            | 🖉 Product Search   myhht     | .com - Windows Internet Explorer      |
|-------------------|------------------|-----------------|--------------|------------------------------|---------------------------------------|
|                   |                  |                 | C)           | https://c.na1.visual.force.c | :om/apex/PortalProductSearch?idx=08se |
| Warrantv Re       | edistration - TS | ST008288219     | mỳ <b>hł</b> | Product Searc                | h                                     |
|                   | 9                |                 | brought to   |                              |                                       |
| Step 3 of 3       |                  | Previous Submit |              | Search gfk-160A              | Go                                    |
|                   |                  |                 | SALES SUP    | Search by Name               |                                       |
|                   | 70700000000      |                 |              | Name                         | Description                           |
| Serial #          | 181008288219     |                 | Warrar       |                              | Description                           |
| Unit              | 1-70-00699-1     |                 | Step 3 of 3  | GFK-160A                     | BLOWER ASSEMBLY                       |
| onit              | 1-70-00088-1     |                 |              |                              |                                       |
|                   |                  |                 | Serial #     | GFK-160A-220                 | BLOWER 220/240 VOLT ASSY              |
| Accessories/Parts |                  |                 | Unit         |                              |                                       |
|                   |                  |                 | Accessorie   |                              |                                       |
|                   |                  |                 |              |                              |                                       |
| Accessory         |                  |                 | Accessory    |                              |                                       |
| _                 | $\frown$         |                 | gfk-160A     |                              |                                       |
| gfk-160A          | Remove           |                 |              |                              |                                       |
|                   | <u> </u>         |                 |              |                              |                                       |

8. Upload any required documents such as the invoice by selecting "Browse," locating the file on your computer, and selecting "Open" for the appropriate file. Select "Submit" when complete.

- Repeat Step #9 for multiple documents to be uploaded [maximum file size for each upload is 5MB]

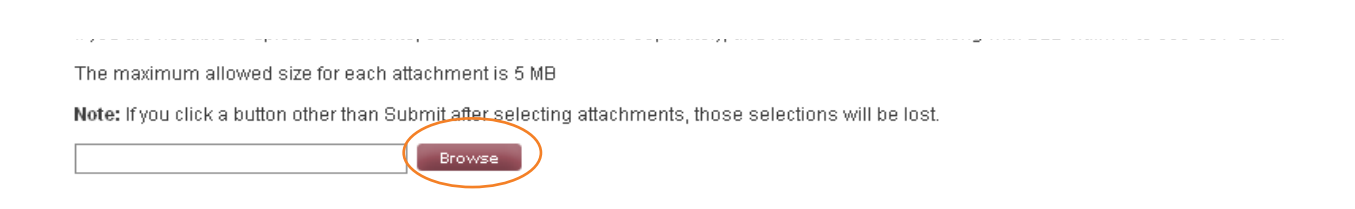

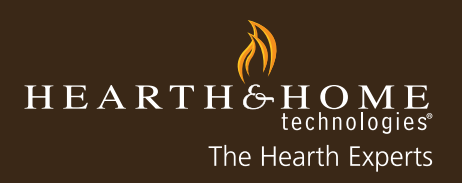

| Open                              |                                                                                                    | ? 🛛                                                                                                    |                                                                                                    |
|-----------------------------------|----------------------------------------------------------------------------------------------------|----------------------------------------------------------------------------------------------------|----------------------------------------------------------------------------------------------------|
| Look in                           | : 🎯 Desktop 👻                                                                                                    | 3 🕸 📂 🛄•                                                                                                    |                                                                                                    |
| My Recent<br>Documents<br>Desktop | My Documents<br>My Computer<br>My Network Races<br>Done Stuff<br>2012_PromoCalendar<br>2530 MASTER WILLIAMS_INdirects for mythic.com<br>Adding a serial number<br>RAdding a serial number<br>B283 Template Set-Up_Dealer<br>B283 Template Set-Up_Distributor<br>B285 Template Set-Up_Distributor | CO-OP COOP Parade of homes OTM indirect process Employee purchase Goode Chrome Help Desk Contact tips Help-TAQ How To Do A MyHHTRewards C How To once A myHtred 250 How to enter Part (Thread 2550 How to reverse a warranty regi: | Note: If you click a button other than Submit after selecting attachments, those selections will be lost.         Parade of Homes       Browse         Browse       Browse |
| My Computer<br>My Network         | B28-NewUserSetUp       B28-NewUserSetUp       Image: Stawnoom 2011       File name: Shownoom 2011       Files of type: All Files       Dpen as read-only                                                                                                    | Manage-2000                                                                                                    | Previous Submit Cancel H                                                                                                    |

9. Review the Warranty Registration information by selecting "Here" and a PDF will be created to be printed for your records. Confirm that the claim type still has "Co-Op Parade of Homes" selected and select "Next'.

| Claim Entry                                                                                                    |                         |        |              |  |  |  |
|----------------------------------------------------------------------------------------------------|-------------------------|--------|--------------|--|--|--|
| Step 1 of 3                                                                                                    | Next                    | Cancel |              |  |  |  |
| Success:<br>Warranty Registration CI-201109160153 was successfully submitted. Please click here to see printable version. |                         |        |              |  |  |  |
| Claim Type                                                                                                    |                         |        |              |  |  |  |
| Claim Type                                                                                                    | CO-OP Parade of Homes 💌 |        |              |  |  |  |
| Asset Info                                                                                                    |                         |        |              |  |  |  |
| Serial #                                                                                                    | TST008288921            | Unit   | 1-70-00688-1 |  |  |  |
|                                                                                                    | Next                    | Cancel |              |  |  |  |

10. Select the corresponding claim. For this type of claim, select "Co-Op Parade of Homes 2011" and then "Continue".

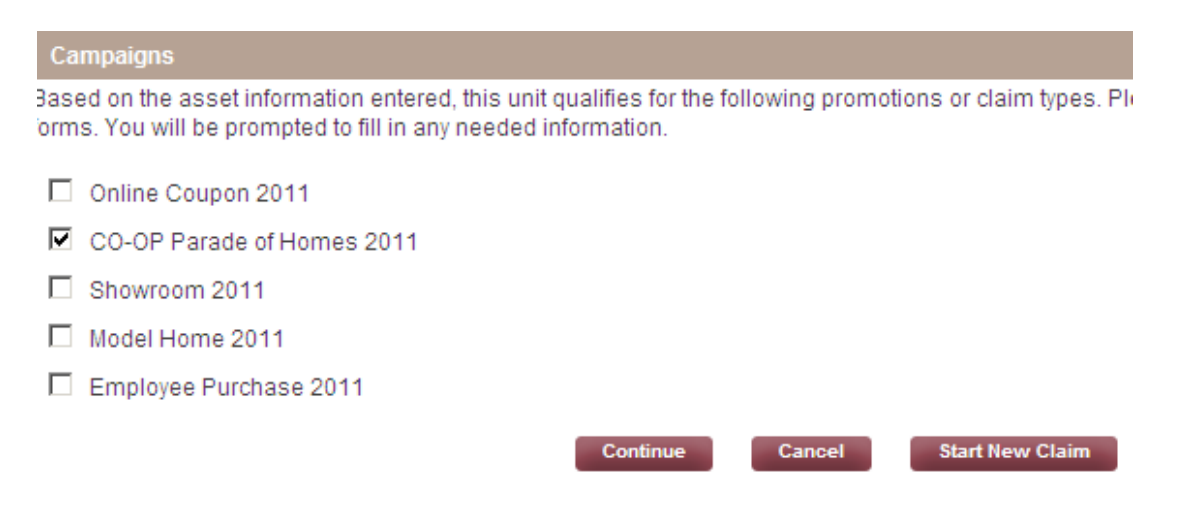

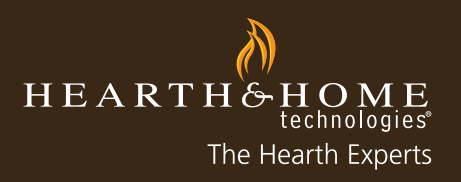

11. Complete the required columns indicated with a red stripe. Select "Apply for credit on this unit?" if you are applying for credit. Once complete, select "Next".

CO-OP Parade of Homes - TST008288921

| Step 2 of 3                             | Previous             | Next Cancel | Help                  |                   |
|-----------------------------------------|----------------------|-------------|-----------------------|-------------------|
| Claim Info                              |                      |             |                       |                   |
| This Claim is for<br>Distributor/Dealer | MyHHT Test Account   | Para        | de Of Homes           | TWIN CITES        |
| HHT Adjustment Applies To               | MyHHT Test Account   | Add         | ess Where Installed   | 1 AVE             |
| My Reference #                          |                      | City        | Where Installed       | LAKVEVILLE        |
| Serial #                                | TST008288921         | Stat        | Where Installed       | MN                |
| Unit                                    | 1-70-00688-1         | Zip V       | Vhere Installed       | 55044             |
| HHT Invoice Number                      | 273116-1             | Natio       | onal Builder          |                   |
| Install Date                            | 9/1/2011 [9/16/2011] | Build       | ler Name              |                   |
| Submitted Date                          | 9/16/2011            | Build       | ler (if not National) | ANDERSON ANDERSON |
| Apply For Credit On This<br>Unit?       | <b>v</b>             |             |                       |                   |

12. Add any costs associated with the claim as well as the percent requested and Total Claim Amount.

| CO-OP Parade of Homes - TST008288921<br>Step 3 of 3 Previous Submit Cancel Help                                                                                                    |
|----------------------------------------------------------------------------------------------------|
| Serial # TST008288921                                                                                                    |
| Unit Info                                                                                                    |
| Unit         Cost         Quantity         % Requested         Claim Amount \$           1-70-00688-1         1.00         25                                                                                                    |
| Accessories/Parts                                                                                                    |
| Add                                                                                                    |
| Attachments                                                                                                    |
| For fastest credit on <u>non-warranty claims,</u> please attach a copy of your invoice electronically.<br>If you are not able to upload an invoice, submit the claim online separately, and fax invoice along with B2B claim # to 866-700-9924.                    |
| For fastest credit on <u>damaged units</u> , please attach a copy of your bill of lading, invoice, and packing slip.<br>If you are not able to upload documents, submit the claim online separately, and fax the documents along with B2B claim # to 866-381-8012. |
| The maximum allowed size for each attachment is 5 MB                                                                                                    |
| Note: If you click a button other than Submit after selecting attachments, those selections will be lost.                                                                                                    |
| Browse                                                                                                    |

13. Add any Parts or Accessories associated with this unit by selecting "Add" and entering the part numbers(s). If you entered parts in the Warranty Registration section, you will need to add them again to this claim.

14. Once you have selected the part or accesory, fill in the corresponding columns of cost, quantity and claim percentage requested.

| Accessories/Parts | 5        |          |             |                 |        |
|-------------------|----------|----------|-------------|-----------------|--------|
| Accessory         | Cost     | Quantity | % Requested | Claim Amount \$ |        |
|                   | <u>s</u> | 1        |             | 0               | Remove |
|                   |          |          |             | \$0             | -      |

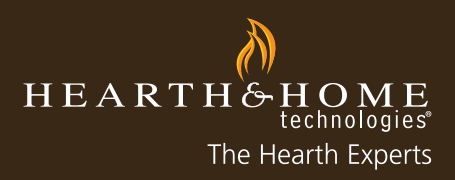

15. Upload any required documents such as the invoice and select "Browse". Locate the file within your computer, select the appropriate file and select "Open" and then "Submit".

- Repeat step 15 for multiple documents to be uploaded [maximum file size for each upload is 5MB]

The maximum allowed size for each attachment is 5 MB

Note: If you click a button other than Submit after selecting attachments, those selections will be lost.

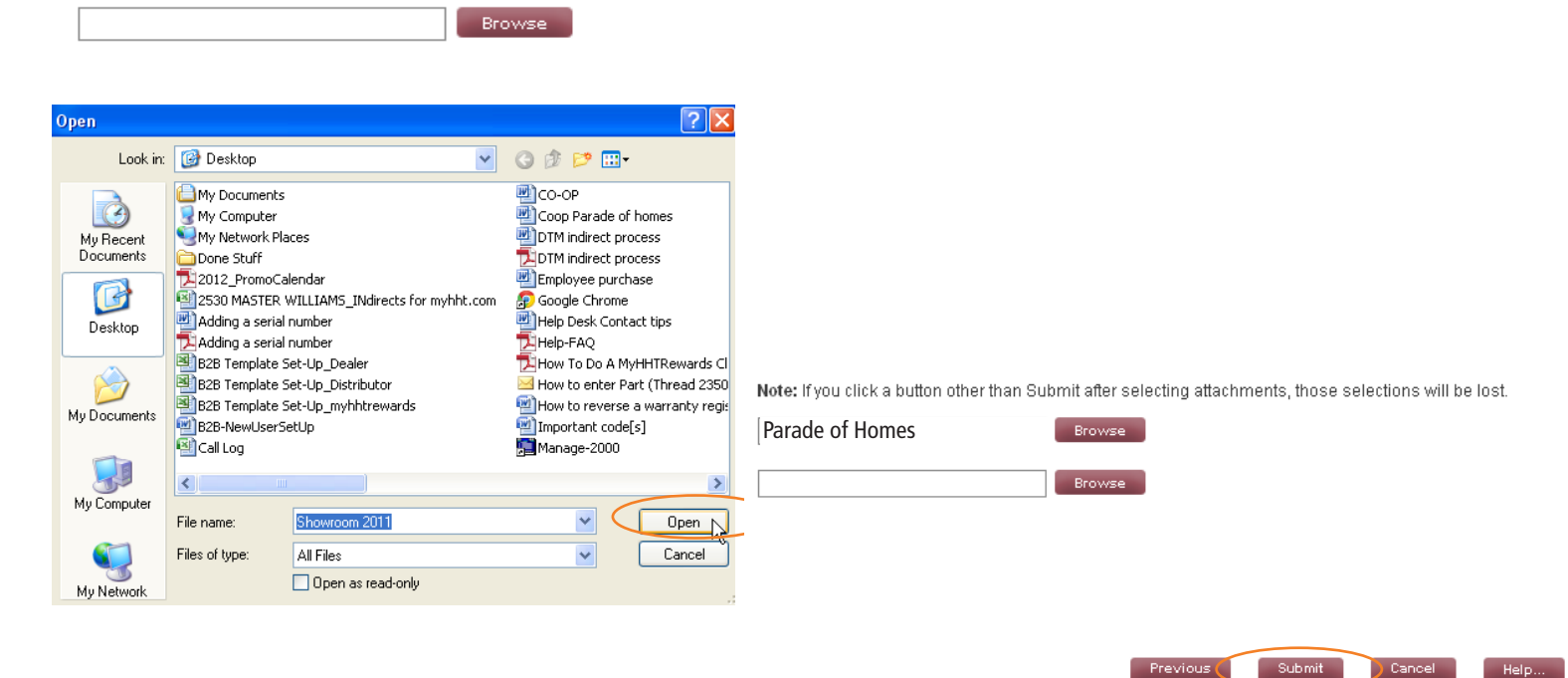

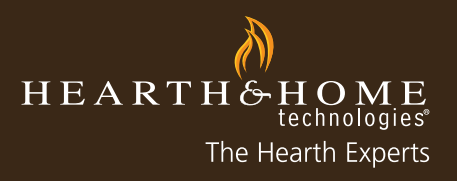

16. You will then be redirected to the Claim Detail page where you can review your claim, ensure there are not any mistakes, add a new note, or attach any additional documents you may have forgotten.

| Claim                                     |                    |                                   | Pri                   | intable View |
|-------------------------------------------|--------------------|-----------------------------------|-----------------------|--------------|
| CI-201109160154                           |                    |                                   |                       |              |
| Claim Detail                              | P<br>Edit Close    | Re-submit                         |                       |              |
| Campaign/Promotion Informa                | tion               |                                   |                       |              |
| Campaign                                  |                    | Туре                              | CO-OP Parade of Homes |              |
| Claim Details                             |                    |                                   |                       |              |
| This Claim is for<br>Distributor/Dealer 🌍 | MyHHT Test Account | Parade Of Homes                   | TWIN CITES            |              |
| HHT Adjustment Applies To 📀               | MyHHT Test Account | Address Where Installed           | 1 AVE                 |              |
| Submitted Date                            | 9/16/2011          | City Where Installed              | LAKVEVILLE            |              |
| Install Date 📀                            | 9/1/2011           | State Where Installed             | MN                    |              |
| HHT Invoice Number                        | 273116-1           | Zip Where Installed               | 55044                 |              |
| HHT Date Paid                             |                    | Builder (if not National)         | ANDERSON HOMES        |              |
| Credit Memo #                             |                    | National Builder                  |                       |              |
|                                           |                    | Builder Name                      |                       |              |
|                                           |                    | My Reference # 📀                  |                       |              |
| Unit Information                          |                    |                                   |                       |              |
| Unit                                      | 1-70-00688-1       | Serial #                          | TST008288921          |              |
|                                           |                    | Apply For Credit On This<br>Unit? | $\checkmark$          |              |
| Status Information                        |                    |                                   |                       |              |

#### Parade of Homes Co-Op Claims Guidelines

- Claims must be submitted within 90 days of the invoice date.
- This includes 90 days into the next calendar year for invoices dated in December.
- Parade of Homes Claims: submit photo of installed fireplace and a copy of the HHT invoice
- Expenses covered: only HHT products are eligible (fireplaces, venting, accessories, mantels, surrounds, etc)
- Requirements, Limitations, Restrictions:
  - Eligible for 25% cost share
  - Entry fee costs are not eligible
  - Parade of Homes does not qualify for Model Home discount

- Required Reimbursement Documentation: complete Co-Op claim form, builder's copy of Parade of Homes invoice and HHT invoice of products supplied to Parade entry, dates of show, and copy of show advertisement

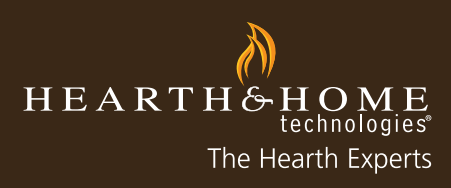

### How to Enter a Showroom Claim

Below are step-by-step instructions for submitting a Showroom Claim on myhht.com

1. To enter a Showroom Claim, please provide the serial number of the unit as well as the unit information from the old display if the new unit is replacing a current display. After logging into myhht.com, select "New Claim".

| New Claim       Search Claims         HHT Reference # My Reference # This Claim is for Distributor/Dealer Type Unit Serial # Sta         No records to display. | View: Portal Cla         | ims - Open Warran | ty Claims      | A   B   C   D   E   F   G   H   I   J   K   L   M   N   ( | D P Q R S T U V | -<br>  w   x   Y | Z Other All | Printal |
|----------------------------------------------------------------------------------------------------|--------------------------|-------------------|----------------|-----------------------------------------------------------|-----------------|------------------|-------------|---------|
| No records to display.                                                                                                    | New Claim<br>HHT Referen | Search Claims     | My Reference # | This Claim is for Distributor/Dea                         | ler Type        | Unit             | Serial #    | Sta     |
|                                                                                                    | No records to di         | splay.            |                |                                                           |                 |                  |             |         |

2. Select "Showroom" as the claim type and then select "Next".

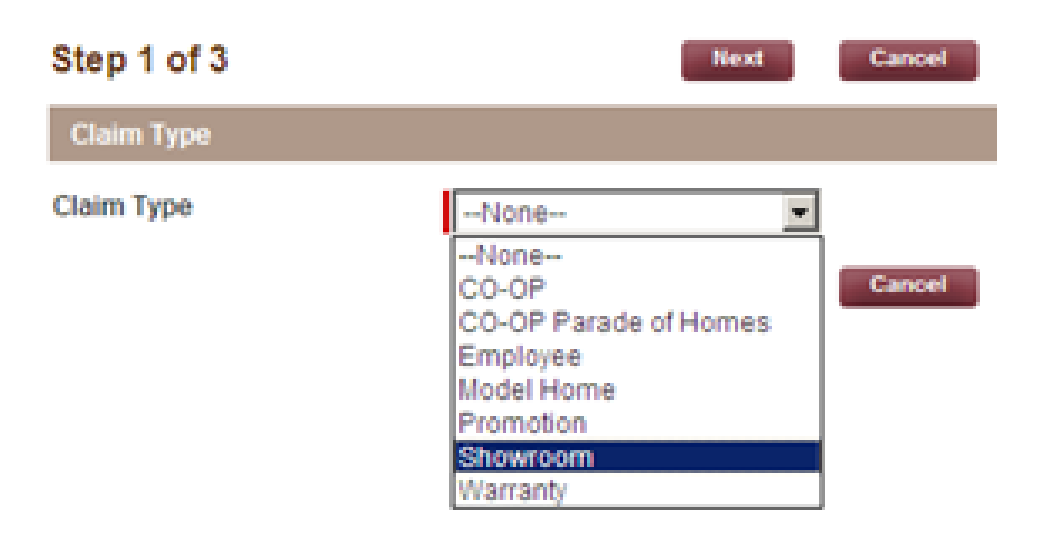

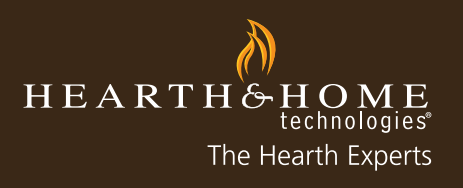

3. Enter the serial number of the unit, or click on the spyglass to lookup the unit and then select "Next".

| Claim Entry<br>Step 1 of 3 |          | Next            | Cancel |      |  |  |
|----------------------------|----------|-----------------|--------|------|--|--|
| Claim Type                 |          |                 |        |      |  |  |
| Claim Type                 | Showroom | •               |        |      |  |  |
| Unit Info                  |          |                 |        |      |  |  |
| Serial #                   |          | $ \rightarrow $ |        | Unit |  |  |

4. Select the corresponding claim from the list provided. For this claim type, select "Showroom 2011" and "Continue". - Note: the corresponding year of the showroom will be the corresponding year that the unit was put on display

| Step 1 of 3                                                                      | Continue                                                      | Cancel          | Start New Claim          |
|----------------------------------------------------------------------------------|---------------------------------------------------------------|-----------------|--------------------------|
| Campaigns                                                                        |                                                               |                 |                          |
| Based on the asset information enter<br>forms. You will be prompted to fill in a | red, this unit qualifies for the t<br>any needed information. | following promo | otions or claim types. P |
| Online Coupon 2011                                                               |                                                               |                 |                          |
| CO-OP Parade of Homes 2011                                                       |                                                               |                 |                          |
| R Showroom 2011                                                                  |                                                               |                 |                          |

5. Complete the information in the required fields denoted with a red stripe and select "Next" when complete. - Note: if you are applying for credit or the unit is a burning display [not static], check the appropriate boxes

| Step 2 of 3                             | Previous Next        | Cancel Help                       |                    |
|-----------------------------------------|----------------------|-----------------------------------|--------------------|
| Claim Info                              |                      |                                   |                    |
| This Claim is for<br>Distributor/Dealer | MyHHT Test Account   | Store Name Where<br>Installed     | MyHHT Test Account |
| HHT Adjustment Applies To               | MyHHT Test Account   | Address Where Installed           | Main Steet         |
| My Reference #                          |                      | City Where Installed              | Lakeville          |
| Serial #                                | TST0022554826        | State Where Installed             | MN                 |
| Unit                                    | 6000BEC-IPI          | Zip Where Installed               | 55044              |
| HHT Invoice Number                      | 346765-1             | Phone Where Installed             | (952) 985-6618     |
| Install Date                            | 9/7/2011 [9/16/2011] | Apply For Credit On This<br>Unit? | V                  |
| Submitted Date                          | 9/16/2011            | Burning Display?                  |                    |

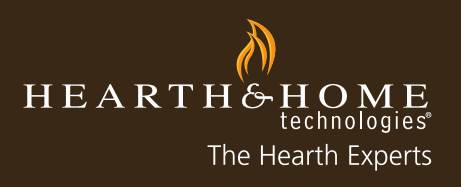

- 6. Enter information into the corresponding columns.
  - Cost: your cost from HHT of the showroom display
  - % Requested: the percentage of cost you're entitled to receive based on your ADP/AIDP status
  - Claim Amount \$: will automatically calculate based on information entered into Cost & % Requested
  - Showroom Display Type: select from drop-down menu; if unit is replacing an old display please enter name of unit including competitor units

| Unit Info         |      |          |             |                 |                                    |          |
|-------------------|------|----------|-------------|-----------------|------------------------------------|----------|
| Unit              | Cost | Quantity | % Requested | Claim Amount \$ | Showroom Display Type              | Replaces |
| FB-GRANDLP-S      |      | 1.00     |             |                 | None                               | ~        |
|                   |      |          |             |                 | None                               |          |
|                   |      |          |             |                 | Replaces an existing HHT unit      |          |
|                   |      |          |             |                 | Replaces an existing non-HHT unit. |          |
|                   |      |          |             |                 |                                    |          |
|                   |      |          |             |                 |                                    |          |
| Accessories/Parts |      |          |             |                 |                                    |          |
| Add               |      |          |             |                 |                                    |          |

7. To add parts or accessories, enter the SKU, select the spy glass lookup tool, and select the corresponding product from the Product Search window [repeat this step for each additional part or accessory.

8. Once all parts and/or accessories have been selected, fill in the corresponding columns.

- Cost: your cost of the part/accessory from HHT
- % Requested: percentage of cost you're entitled to receive based on your ADP/AIDP status

| Accessories/Parts | s    |          |             |                 |        |
|-------------------|------|----------|-------------|-----------------|--------|
| Accessory         | Cost | Quantity | % Requested | Claim Amount \$ |        |
|                   | 9    | 1        | 1           | 0               | Remove |
|                   |      |          |             | \$0             |        |

9. Upload any required documents such as invoice(s) or photo(s) of the display by selecting "Browse", locating the file within your computer, selecting the appropriate file and choosing "Open". When finished, select "Submit".

- Repeat step #9 for multiple documents to be uploaded [maximum size for each upload is 5MB]
- Note: you may also fax or email your documents with the claim # attached to 866.700.9924 or HHTClaims@ hearthnhome.com after receiving a claim # by completing this online claim form

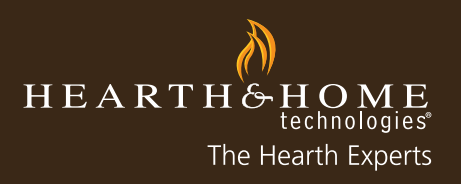

| Attack                  | iments                                                                                                    |                                                                                                    |         |
|-------------------------|----------------------------------------------------------------------------------------------------|----------------------------------------------------------------------------------------------------|---------|
| For fa:<br>If you a     | stest credit on <u>non-warranty claims</u> , p<br>are not able to upload an invoice, subn                                                                                                    | lease attach a copy of your invoice electronically.<br>hit the claim online separately, and fax invoice along with B2B claim ≢ to 866-700-9924.                |         |
| For fa:<br>If you :     | stest credit on <u>damaged units</u> , please<br>are not able to upload documents, sub                                                                                                    | attach a copy of your bill of lading, invoice, and packing slip.<br>mit the claim online separately, and fax the documents along with B2B claim # to 866-381-8 | 012.    |
| The m                   | aximum allowed size for each attachm                                                                                                    | ent is 5 MB                                                                                                    |         |
| Note:                   | lf you click a button other than Submit a                                                                                                    | fter selecting attachments, those selections will be lost.                                                                                                    |         |
|                         | Br                                                                                                    | 9EV/C                                                                                                    |         |
| )pen                    |                                                                                                    |                                                                                                    |         |
| Look in                 | : 🞯 Desktop 🔹 🔮 😰 (                                                                                                    |                                                                                                    |         |
| My Recent<br>Documents  | My Documents Co-OP<br>My Computer Compared<br>My Network Places DIDTM indirec<br>Doone Stuff DirtM indirec<br>2000 Stuff DirtM indirec<br>2010 Stuff DirtM indirec<br>2010 Stuff DirtM indirec<br>2010 Stuff DirtM indirec<br>2010 Stuff DirtM indirec<br>2010 Stuff DirtM indirect<br>2010 Stuff DirtM indirect<br>2010 | Note: If you click a button other than Submit after selecting attachments, those se tprocess Urchase ome Showroom 2011.doc Browse                              | lectior |
| Desktop<br>My Documents | Adding a serial number     IHelp Fack       Adding a serial number     IHelp Fack       BizB Templake Set-Up_Dealer     IHew To Do       BizB Templake Set-Up_myhbrewards     IHew to rev       BizB Templake Set-Up_myhbrewards     IHew to rev       BizB Templake Set-Up_myhbrewards     IHew to rev       BizB Templake Set-Up_myhbrewards     Important r       BizB Templake Set-Up_myhbrewards     Important r                                                                                                    | A MyHHTReveds Cl<br>r Part (Thread 250<br>arse a warrenty regi<br>code(5)<br>00                                                                                |         |
| My Computer             | Fle name: Showcom2011                                                                                                    |                                                                                                    |         |
| My Network              | Open as read-only                                                                                                    | Previous Submit                                                                                                    | Ca      |

9. The Claim Detail page will appear where you can verify all the information entered, add any notes or attachments or print this page for your records or to submit with your faxed claim.

| Claim                                     |                    |    |                                   |                    | Printable View |
|-------------------------------------------|--------------------|----|-----------------------------------|--------------------|----------------|
| CI-201109160183                           |                    |    |                                   |                    |                |
| Claim Detail                              | Edit Close         | Re | -submit                           |                    |                |
| Campaign Information                      |                    |    |                                   |                    |                |
| Campaign                                  | Showroom 2011      |    | Туре                              | Showroom           |                |
| Claim Details                             |                    |    |                                   |                    |                |
| This Claim is for<br>Distributor/Dealer 🥝 | MyHHT Test Account |    | Store Name Where<br>Installed     | MyHHT Test Account |                |
| HHT Adjustment Applies To 📀               | MyHHT Test Account |    | Address Where Installed           | Main Steet         |                |
| Submitted Date                            | 9/16/2011          |    | City Where Installed              | Lakeville          |                |
| Install Date 🥥                            | 9/7/2011           |    | State Where Installed             | MN                 |                |
| HHT Invoice Number                        | 346765-1           |    | Zip Where Installed               | 55044              |                |
| HHT Date Paid                             |                    |    | Phone Where Installed             | (952) 985-6618     |                |
| Credit Memo #                             |                    |    | My Reference # 🥝                  |                    |                |
| Unit Info                                 |                    |    |                                   |                    |                |
| Unit                                      | 6000BEC-IPI        |    | Serial #                          | TST0022554826      |                |
|                                           |                    |    | Showroom Display Type             | New display        |                |
|                                           |                    |    | Apply For Credit On This<br>Unit? | $\checkmark$       |                |
|                                           |                    |    | Burning Display?                  | $\checkmark$       |                |

©HEARTH & HOME TECHNOLOGIES INC. • 7571, 215TH ST WEST • LAKEVILLE, MN • WWW.FIREPLACES.COM

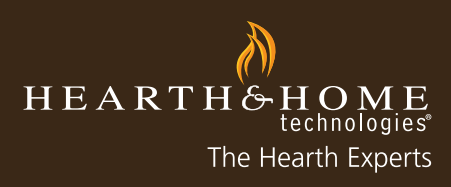

. . . . . . . . . . . . . .

### How to Enter a Warranty Claim

Below are step-by-step instructions for submitting a Warranty Claim on myhht.com.

1. To enter a Warranty Claim, please provide the proper unit, part and invoice number(s). After logging into myhht.com, select "New Claim".

| Claims                   | Warranty I<br>ms - Open Warrant | Registration   | ABCDEFG         | H I J K L M      | N 0 P Q R 1           | 5   T   U   V | w   x   Y | Z Other All | Printable V |
|--------------------------|---------------------------------|----------------|-----------------|------------------|-----------------------|---------------|-----------|-------------|-------------|
| New Claim<br>HHT Referen | Search Claims                   | My Reference # | This Claim is f | or Distributor/[ | Dealer                | Туре          | Unit      | Serial #    | Status      |
| No records to dis        | splay.                          |                |                 |                  |                       |               |           |             |             |
|                          |                                 | ABCDEFG        |                 | D P Q R S T      | U   V   W   X   Y   3 | Z Other A     | II        |             |             |

2. Select "Warranty" as the claim type and then select "Next".

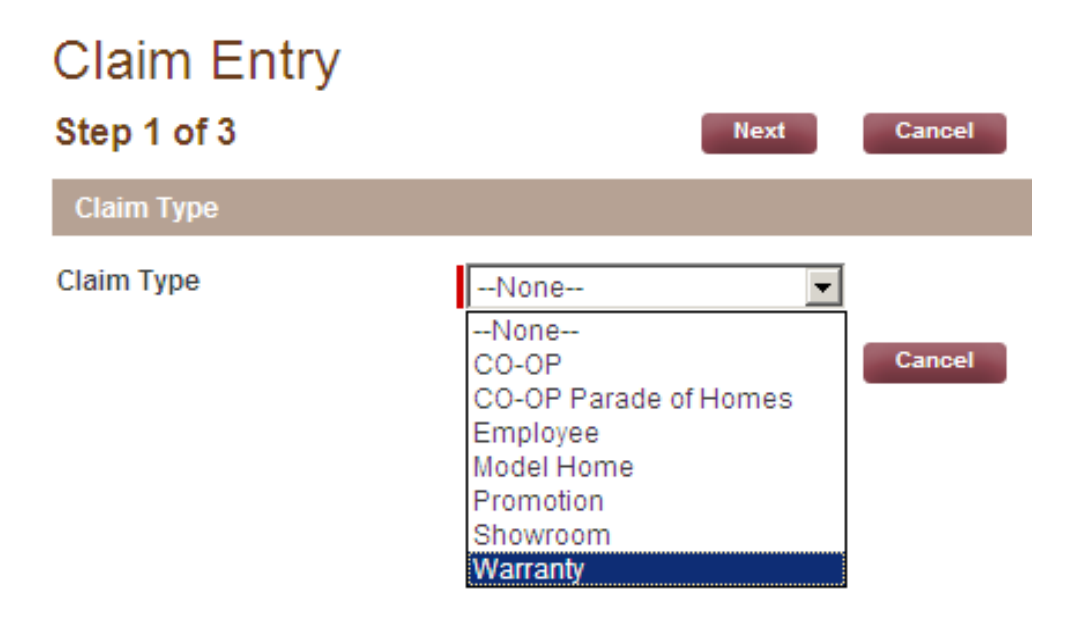

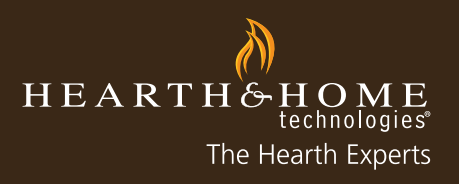

- 3. Select the corresponding "Warranty Type" from the Warranty Info drop-down menu.
  - Damaged Part/Accessory or Short Ship: received damaged part or did not receive all parts needed
  - Damaged Unit: received damaged unit
  - Service Call: consumer has requested a service call for the unit and initial call has been completed

| Claim Entry   |                                                      |
|---------------|------------------------------------------------------|
| Step 1 of 3   | Next Cancel                                          |
| Claim Type    |                                                      |
| Claim Type    | Warranty                                             |
| Warranty Info |                                                      |
| Warranty Type | None                                                 |
| Unit Info     | Damaged Part/Accessory or Short Ship<br>Damaged Unit |
| Serial #      | Service Call                                         |
|               | Next Cancel                                          |

4. For submitting a "Damaged Unit" or "Service Call" claim, please enter the Serial Number and Unit SKU.

- You may also enter the serial number by selecting the unit look-up, searching and selecting the correct asset

- For submitting a Damaged Part/Accessory or Short Ship claim, you will not need to provide a serial number as there are no serial numbers tied yet to these parts. Select "Next" to bypass.

| Claim Entry<br>Step 1 of 3 | Next         | ancel |  |
|----------------------------|--------------|-------|--|
| Claim Type                 |              |       |  |
| Claim Type                 | Warranty     |       |  |
| Warranty Info              |              |       |  |
| Warranty Type              | Service Call |       |  |
| Unit Info                  |              |       |  |
| Serial #                   |              | Unit  |  |

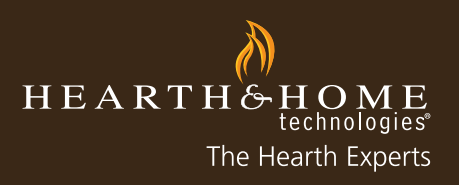

| - 24 | 💋 Search for Asset ~ Custo                                                                                                    | mer Portal - Windows Inte                                                                                                    | rnet Explorer                                                                                                    |                                                                                                    |
|------|----------------------------------------------------------------------------------------------------|----------------------------------------------------------------------------------------------------|----------------------------------------------------------------------------------------------------|----------------------------------------------------------------------------------------------------|
| A    | https://c.na1.visual.force.co                                                                                                    | om/_ui/common/data/LookupPa                                                                                                    | ige?lkfm=j_id0%3Aj_id1%3AclaimEntryf                                                                                                    | Form&lknm=j_id0%3Aj_ic                                                                                  |
| 1    | Lookup                                                                                                    |                                                                                                    |                                                                                                    |                                                                                                    |
|      | Search                                                                                                    | G                                                                                                    | o!                                                                                                    |                                                                                                    |
| d    | Filter byNone                                                                                                    | )                                                                                                    | ▼None ▼                                                                                                    |                                                                                                    |
| 4    | You ca                                                                                                    | n use "*" as a wildcard nex                                                                                                    | t to other characters to improve you                                                                                                    | r search results.                                                                                       |
|      |                                                                                                    |                                                                                                    |                                                                                                    |                                                                                                    |
| Ы    |                                                                                                    |                                                                                                    |                                                                                                    |                                                                                                    |
|      |                                                                                                    |                                                                                                    |                                                                                                    |                                                                                                    |
| Ч    | Search Results                                                                                                    |                                                                                                    |                                                                                                    |                                                                                                    |
| ١    | Search Results The search returned more                                                                                                    | than the maximum number                                                                                                    | of rows (200). Please refine your s                                                                                                    | earch criteria.                                                                                         |
| 1    | Search Results<br>The search returned more<br>Unit Name                                                                                                   | than the maximum number<br>Serial Number                                                                                                    | of rows (200). Please refine your s<br>Account Name                                                                                                    | earch criteria.<br>Status                                                                               |
|      | Search Results<br>The search returned more<br>Unit Name<br><u>1-70-00688-1</u>                                                                            | than the maximum number<br>Serial Number<br>TST008288219                                                                                                    | of rows (200). Please refine your s<br>Account Name<br>MyHHT Test Account                                                                                                    | earch criteria.<br>Status<br>Inventory                                                                  |
|      | Search Results<br>The search returned more<br>Unit Name<br><u>1-70-00688-1</u><br><u>1-70-00688-1</u>                                                     | than the maximum number<br>Serial Number<br>TST008288219<br>TST008288404                                                                                                    | of rows (200). Please refine your s<br>Account Name<br>MyHHT Test Account<br>MyHHT Test Account                                                                                         | earch criteria.<br>Status<br>Inventory<br>Inventory                                                     |
|      | Search Results The search returned more Unit Name 1-70-00688-1 1-70-00688-1 1-70-00688-1                                                                  | than the maximum number<br>Serial Number<br>TST008288219<br>TST008288404<br>TST008288410                                                                                                    | of rows (200). Please refine your s<br>Account Name<br>MyHHT Test Account<br>MyHHT Test Account<br>MyHHT Test Account                                                                   | earch criteria.<br>Status<br>Inventory<br>Inventory<br>Inventory                                        |
|      | Search Results The search returned more Unit Name 1-70-00688-1 1-70-00688-1 1-70-00688-1 1-70-00688-1 1-70-00688-1                                        | than the maximum number<br>Serial Number<br>TST008288219<br>TST008288404<br>TST008288410<br>TST008288427                                                                                                    | of rows (200). Please refine your s<br>Account Name<br>MyHHT Test Account<br>MyHHT Test Account<br>MyHHT Test Account<br>MyHHT Test Account                                             | earch criteria.<br>Status<br>Inventory<br>Inventory<br>Inventory<br>Inventory                           |
|      | Search Results The search returned more Unit Name 1-70-00688-1 1-70-00688-1 1-70-00688-1 1-70-00688-1 1-70-00688-1 1-70-00688-1                           | than the maximum number<br>Serial Number<br>TST008288219<br>TST008288404<br>TST008288410<br>TST008288427<br>TST008288429                                                                                    | of rows (200). Please refine your s<br>Account Name<br>MyHHT Test Account<br>MyHHT Test Account<br>MyHHT Test Account<br>MyHHT Test Account<br>MyHHT Test Account                       | earch criteria.<br>Status<br>Inventory<br>Inventory<br>Inventory<br>Inventory<br>Inventory              |
| R IN | Search Results The search returned more Unit Name 1-70-00688-1 1-70-00688-1 1-70-00688-1 1-70-00688-1 1-70-00688-1 1-70-00688-1 1-70-00688-1 1-70-00688-1 | the maximum number           Serial Number           TST008288219           TST008288404           TST008288410           TST008288410           TST008288427           TST008288429           TST008288429 | of rows (200). Please refine your s<br>Account Name<br>MyHHT Test Account<br>MyHHT Test Account<br>MyHHT Test Account<br>MyHHT Test Account<br>MyHHT Test Account<br>MyHHT Test Account | earch criteria.<br>Status<br>Inventory<br>Inventory<br>Inventory<br>Inventory<br>Inventory<br>Inventory |

- 5. Fill in the required fields indicated by red striped boxes pertaining to the selected Warranty Type:
  - Damaged Unit/Accessory or Short Ship: enter sales order # from packing invoice of parts as well as "Description of Problem" such as "received wrong part" or "received lid with crack on top." Please be as clear as possible.
  - Damaged Unit: enter "Description of Problem" and any other pertinent information
  - Service Call: enter consumer's information, installation date, service date and "Description of Problem"

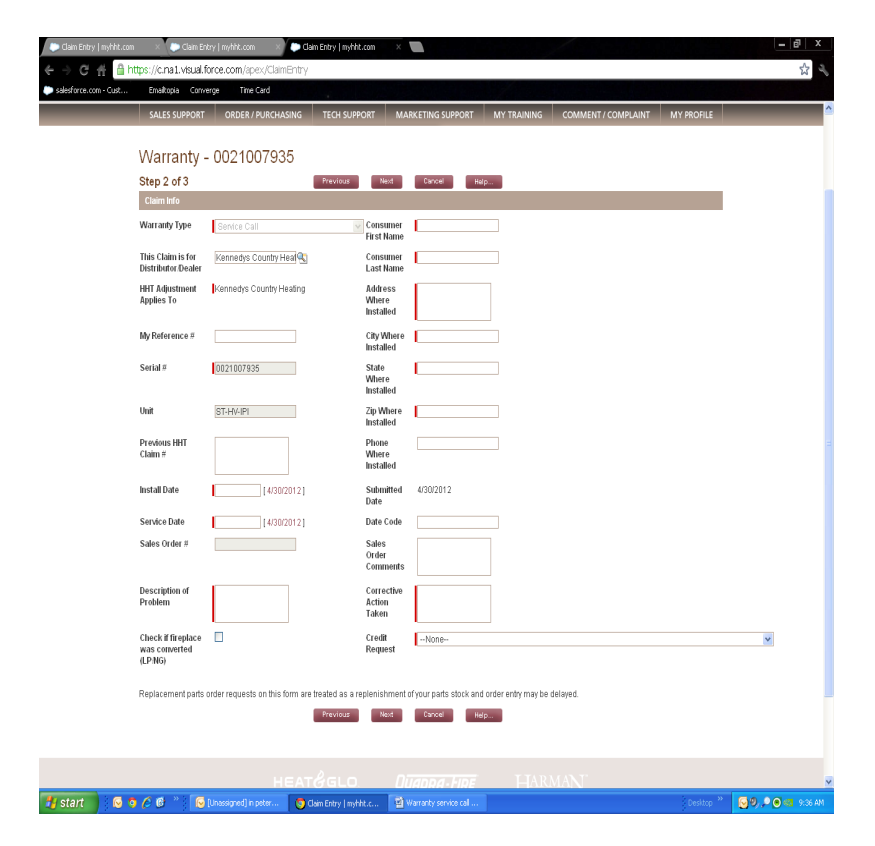

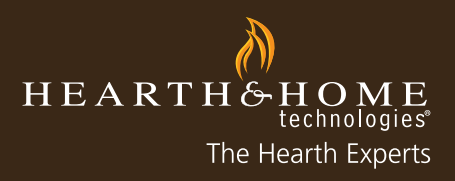

6. Enter the Credit Request from the drop-down menu.

- "Request for Parts Credit (RMA may be issued)": parts needed to complete the Service Call
- "Request No-Charge Parts to Replenish Stock (non-RMA parts only) or replace damaged or missing part"
- "Parts credit already issued or no parts used": claiming for labor or a duplicate call on the same unit

Select "Next" after all information has been entered and enter any costs if applicable for Labor, Freight, Misc.

| Labor Allowance |              |            |  |
|-----------------|--------------|------------|--|
| Labor Cost      | Freight Cost | Misc. Cost |  |
| 55.00           |              |            |  |

7. Add any Parts or Accessories relevant to the Claim by selecting "Add".

| Warranty Regist   | tration - TS | ST00828  | 8219   |        |      |
|-------------------|--------------|----------|--------|--------|------|
| Step 3 of 3       |              | Previous | Submit | Cancel | Help |
| Serial #          | TST008288219 |          |        |        |      |
| Unit              | 1-70-00688-1 |          |        |        |      |
| Accessories/Parts |              |          |        |        |      |
| Add               |              |          |        |        |      |

8. Enter the product SKU, select the lookup tool, and select the corresponding product from the Product Search window.

| Warranty Reg      | jistration - T | ST008288219     | my <b>hł</b>                        | Product Search   myhh<br>https://c.na1.visual.force<br>Product Searc | it.com - Windows Internet Explorer<br>com/apex/PortalProductSearch?idx=08se<br>Ch |
|-------------------|----------------|-----------------|-------------------------------------|----------------------------------------------------------------------|-----------------------------------------------------------------------------------|
| Step 3 of 3       |                | Previous Submit | brought to                          | Search Criteria                                                      | Go                                                                                |
| Serial #          | TST008288219   |                 | SALES SUP                           | Search by Name                                                       |                                                                                   |
| Unit              | 1-70-00688-1   |                 | Warrar                              |                                                                      | Description                                                                       |
|                   |                |                 | Step 3 of 3                         | GFK-160A                                                             | BLOWER ASSEMBLY                                                                   |
| Accessories/Parts |                |                 | Serial #                            | GFK-160A-220                                                         | BLOWER 220/240 VOLT ASSY                                                          |
| Accessory         | Remove         |                 | Accessorie<br>Accessory<br>gfk-160A |                                                                      |                                                                                   |

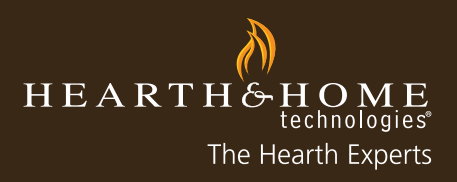

9. Upload any required documents such as the invoice by selecting "Browse," locating the file on your computer, and selecting "Open" for the appropriate file. Select "Submit" when complete.

- Repeat Step #9 for multiple documents to be uploaded [maximum file size for each upload is 5MB]
- Note: Documents can also be faxed after the claim has been submitted by including the claim number on the fax and submitting to 866-381-8012.

For fastest credit on <u>damaged units</u>, please attach a copy of your bill of lading, invoice, and packing slip. If you are not able to upload documents, submit the claim online separately, and fax the documents along with B2B claim # to 866-381-8012.

The maximum allowed size for each attachment is 5 MB

Note: If you click a button other than Submit after selecting attachments, those selections will be lost.

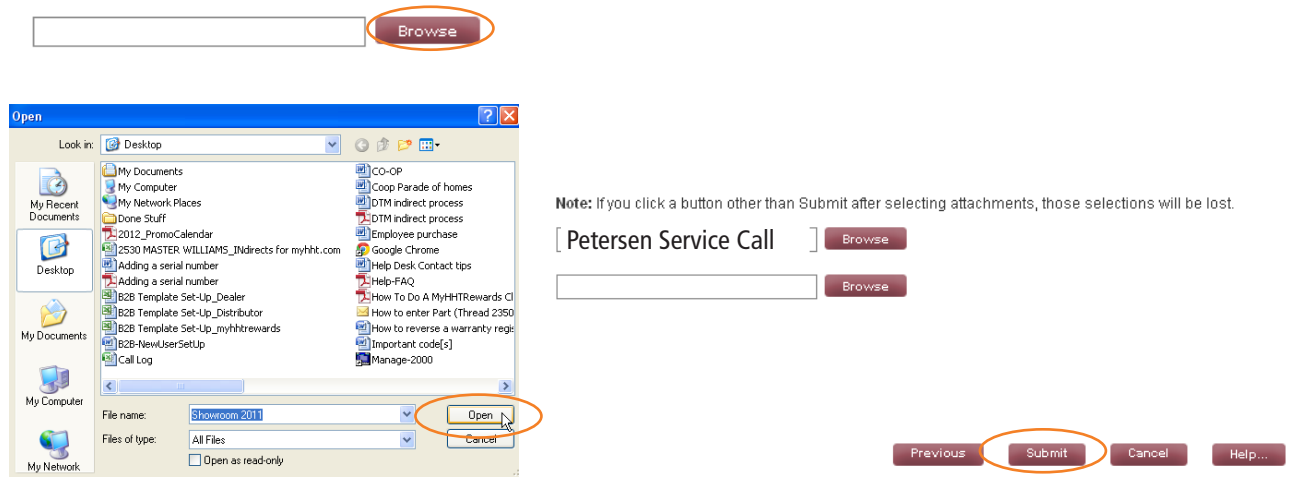

10. Select submit when complete. You will be redirected to Claim Detail to review all submitted information, add any notes or attachments, print if needed for a faxed claim, or print for your records.

| Claim<br>CI-201109160183                  |                    |       |                                   |                    | Printable View |
|-------------------------------------------|--------------------|-------|-----------------------------------|--------------------|----------------|
| Claim Detail                              | Edit               | Close | Re-submit                         |                    |                |
| Campaign Information                      |                    |       |                                   |                    |                |
| Campaign                                  | Showroom 2011      |       | Туре                              | Showroom           |                |
| Claim Details                             |                    |       |                                   |                    |                |
| This Claim is for<br>Distributor/Dealer ② | MyHHT Test Account |       | Store Name Where<br>Installed     | MyHHT Test Account |                |
| HHT Adjustment Applies To 📀               | MyHHT Test Account |       | Address Where Installed           | Main Steet         |                |
| Submitted Date                            | 9/16/2011          |       | City Where Installed              | Lakeville          |                |
| Install Date 📀                            | 9/7/2011           |       | State Where Installed             | MN                 |                |
| HHT Invoice Number                        | 346765-1           |       | Zip Where Installed               | 55044              |                |
| HHT Date Paid                             |                    |       | Phone Where Installed             | (952) 985-6618     |                |
| Credit Memo #                             |                    |       | My Reference # 📀                  |                    |                |
| Unit Info                                 |                    |       |                                   |                    |                |
| Unit                                      | 6000BEC-IPI        |       | Serial #                          | TST0022554826      |                |
|                                           |                    |       | Showroom Display Type             | New display        |                |
|                                           |                    |       | Apply For Credit On This<br>Unit? | $\checkmark$       |                |
|                                           |                    |       | Burning Display?                  | $\checkmark$       |                |
| Status Information                        |                    |       |                                   |                    |                |

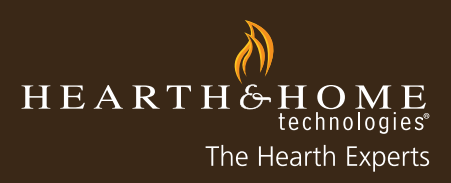

### How to Add a Part/Accessory into Registration or Claim

Below are step-by-step instructions for adding a part or accessory to a Warranty Registration or Claim on myhht.com. This process can also be found on any claim or registration guide. Please refer to another guide to locate the proper process leading up to this step. Entering a part is required on all claims that use a part or accessory, except on National Promotion Claims because the part was entered during the Warranty Registration.

1. Select "Add" from the "Accessories/Parts" column.

| Unit              | QVI35S |
|-------------------|--------|
| Accessories/Darts |        |
| Add               |        |
| 200               |        |
| Attachments       |        |

2. Enter the part number and select the Spy Glass search option.

| Unit                         | QVI358 |
|------------------------------|--------|
| Accessories/Parts            |        |
| Accessory<br>838-0290<br>Add | Remove |
| Attachments                  |        |

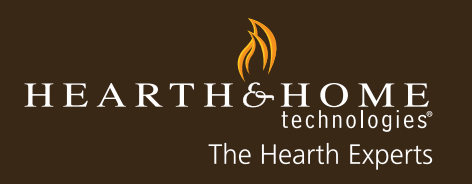

3. Select the corrresponding parts from the Product Search window that appears. Verify that the part you are about to select is correct by checking the brand and/or description.

[If you do not see another window pop-up, disable your pop-up blocker, or look behind the window you are currently using to see if it automatically opened behind the original window].

| Product Sear    | ch                |             |        |          |
|-----------------|-------------------|-------------|--------|----------|
| Search Criteria |                   |             |        |          |
| Search 838-0290 | Go                |             |        |          |
| Search by Name  | ¥                 |             |        |          |
| Name            | Description       | Brand       | Family | Category |
| 838-0290        | i30se Firebox, NG | Quadra-Fire | QFI30  | Insert   |
|                 |                   |             |        |          |

4. Once the correct part number has been selected, return to the claim page to continue with the claim/registration. If you have mistakenly entered an incorrect part, select "Remove" and repeat steps #1-3 in this guide.

| Accessories/Parts |        |
|-------------------|--------|
| Accessory         |        |
| 838-0290          | Remove |
| Add               |        |
|                   |        |

5. To add multiple Parts/Accessories, select "Add" and repeat steps #1-3 in this guide. Once finished adding Parts/ Accessories, continue with adding any required documents and submit the claim.

6. You will be directed to the Claim/Registration Detail page, where you can review the submission; including your Parts/Accessories.

| Status      | Pending Ap   | proval                | Dealer/Distributor Approval<br>Comments 🥝 |                      |       |
|-------------|--------------|-----------------------|-------------------------------------------|----------------------|-------|
|             |              | Edit Close Re         | e-submit                                  |                      |       |
| Asset Acces | ssories      |                       |                                           |                      |       |
|             |              |                       |                                           |                      |       |
| Action      | Product Name | Accessory Description | Quantity                                  | Percentage Requested | Asset |
| Action      | Product Name | Accessory Description | Quantity<br>1                             | Percentage Requested | Asset |